26.20.16.190

Утвержден 36991-600-00 РЭ–ЛУ

# БЛОК БВД-У

# **РУКОВОДСТВО ПО ЭКСПЛУАТАЦИИ** 36991-600-00 РЭ Всего страниц 72

Подписано в печать 18 июня 2021 г.

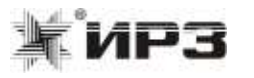

Номер изменения 62

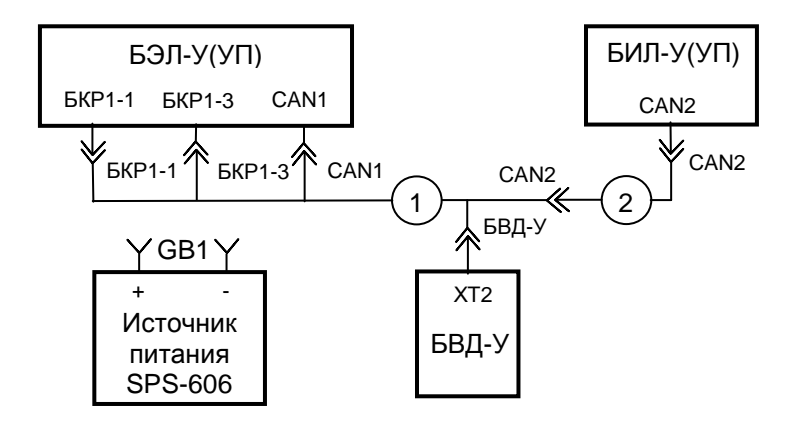

1 – Кабель БЭЛ-УП 36993-643-00-01

2 – Кабель CAN 36991-758-00 или кабель CAN 36991-788-00, или кабель CAN 36993-708-00-00, или кабель CAN 36993-708-00-01, или кабель CAN 36993-708-00-02, или кабель CAN 36993-708-00-51, или кабель CAN1 ЦВИЯ.685613.016, или кабель CAN2 ЦВИЯ.685613.016-01

Кабели САN входят в состав комплекта кабелей КЛУБ-У или КЛУБ-УП, кабели CAN1 и CAN2 входят в состав комплекта кабелей ПК-КЛУБ-У

Рисунок Г.2

# СОДЕРЖАНИЕ

| 1 | Описание и работа                                              | . 5  |
|---|----------------------------------------------------------------|------|
|   | 1.1 Назначение и технические характеристики (свойства) изделия | 5    |
|   | 1.2 Состав изделия                                             | . 8  |
|   | 1.3 Устройство и работа изделия                                | . 9  |
|   | 1.4 Описание и назначение составных частей изделия             | . 12 |
|   | 1.5 Средства измерения                                         | 15   |
|   | 1.6 Маркировка и пломбирование                                 | .17  |
|   | 1.7 Упаковка                                                   | 17   |
| 2 | Использование по назначению                                    | 19   |
|   | 2.1 Подготовка изделия к использованию                         | 19   |
|   | 2.2 Использование изделия                                      | . 21 |
|   | 2.3 Особенности работы с 5, 6, 7, 8 пакетами программног       | 0    |
|   | обеспечения КЛУБ-У (-УП)                                       | . 39 |
|   | 2.4 Особенности работы с 11 пакетом программного обеспечени    | я    |
|   | КЛУБ-У                                                         | . 40 |
|   | 2.5 Особенности работы с блоком БВД-У-03                       | . 40 |
| 3 | Техническое обслуживание                                       | 41   |
|   | 3.1 Общие указания                                             | . 41 |
|   | 3.2 Меры безопасности                                          | . 41 |
|   | 3.3 Проверка работоспособности изделия                         | . 41 |
| 4 | Текущий ремонт                                                 | . 58 |
|   | 4.1 Общие указания                                             | .58  |
|   | 4.2 Меры безопасности                                          | . 58 |
| 5 | Хранение                                                       | . 60 |
| 6 | Транспортирование                                              | . 60 |
| 7 | Утилизация                                                     | . 61 |
| П | риложение А Перечень принятых сокращений                       | 63   |
| Π | риложение Б Схема блока БВД-У                                  | 65   |
| Π | риложение В Схема кабеля БЭЛ-УП                                | 68   |
| Π | оиложение Г Схема рабочего места при работе БВД-У с БИЛ-У(УП)  | 70   |

# Приложение Г (обязательное) Схема рабочего места при работе БВД-У с БИЛ-У(УП)

Г.1 Схема рабочего места при работе БВД-У или БВД-У-02 или БВД-У-03 с БИЛ-У(УП) приведена на рисунке Г.1.

Г.2 Схема рабочего места при работе БВД-У-01 с БИЛ-У(УП) приведена на рисунке Г.2.

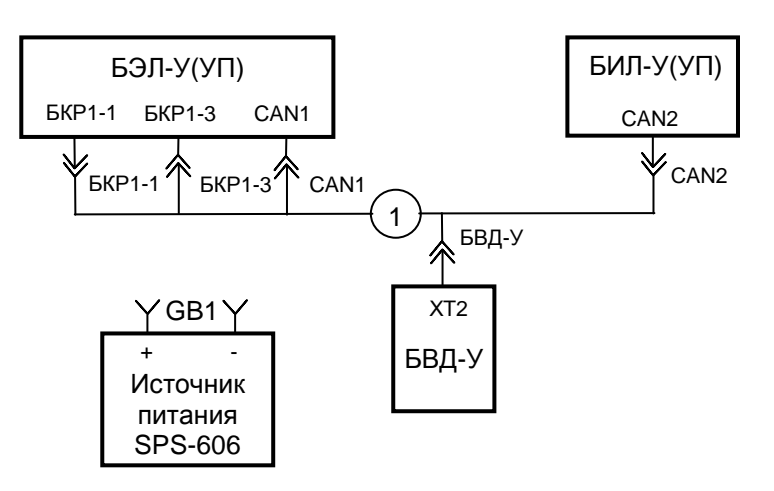

1 – Кабель БЭЛ-УП 36993-643-00

Рисунок Г.1

БЛОК БВД-У

Настоящее руководство по эксплуатации (РЭ) предназначено конструкцией, для ознакомления С условиями эксплуатации, работы блока транспортирования. хранения принципом И БВД-У 36991-600-00, блока БВД-У-01 36991-600-00-01, блока БВД-У-02 36991-600-00-02, БВД-У-03 36991-600-00-03 (далее БВД-У или изделие), предназначенных для контроля исправности и диагностики системы КЛУБ-УП (далее КЛУБ-УП), устройства КЛУБ-У (далее КЛУБ-У), системы обеспечения безопасности движения ССПС-КХ (далее ССПС-КХ) и системы обеспечения безопасности СОБ-400 (далее СОБ-400). Работа с системой СОБ-400 реализована только для БВД-У-03 36991-600-00-03. Руководство по эксплуатации содержит технические характеристики и другие сведения, необходимые для обеспечения полного использования возможностей изделия.

Для эксплуатации изделия требуется специальная подготовка персонала.

Для эксплуатации БВД-У требуется знание "Правил техники безопасности и производственной санитарии в хозяйстве сигнализации и связи железнодорожного транспорта" ЦШ/2729 и "Инструкции по технике безопасности и производственной санитарии для электромехаников и электромонтеров сигнализации и связи железнодорожного транспорта", умение работать с компьютером в среде Windows 98/ХР/7, знание конструкции, принципа работы, условий эксплуатации БВД-У.

Перечень принятых сокращений приведён в приложении А. Схема электрическая соединений и перечень элементов блока БВД-У приведены в приложении Б. Схемы электрические принципиальные и перечни элементов кабелей БЭЛ-УП 36993-643-00 и 36993-643-00-01 приведены в приложении В. Схемы рабочих мест при работе БВД-У с блоком БИЛ-У(УП) приведены в приложении Г.

| обозначение | Наименование                              | Кол. | Примечание |
|-------------|-------------------------------------------|------|------------|
| XT1         | Розетка ГРПМШ2-46ГПЛ2 БРО.364.091ТУ       | 1    | "БВД-У"    |
|             |                                           |      |            |
| XT2         | Вилка СНЦ23-19/27В-6-а-В Ге0.364.241 ТУ   | 1    | "БКР1-3"   |
|             |                                           |      |            |
| XT4         | Розетка СНЦ23-7/18Р-6-а-В Ге0.364.241 ТУ  | 1    | "БКР1-1"   |
|             |                                           |      |            |
| XT5         | Вилка СНЦ23-10/22В-6-б-В Ге0.364.241 ТУ   | 1    | "CAN1"     |
|             |                                           |      |            |
| XT6, XT7    | Гнездо Г4,0 б ГОСТ 24733-81               | 2    | "+", "-"   |
|             |                                           |      |            |
|             | Переменные данные для исполнений          |      |            |
|             |                                           |      |            |
|             | <u>36993-643-00</u>                       |      |            |
|             |                                           |      |            |
| XT3         | Розетка СНЦ23-10/22Р-6-б-В Ге0.364.241 ТУ | 1    | "CAN2"     |
|             |                                           |      |            |
|             | <u>36993-643-00-01</u>                    |      |            |
|             |                                           |      |            |
| XT3         | Розетка СНЦ23-10/22Р-1-б-В Ге0.364.241 ТУ | 1    | "CAN2"     |

Гб Г7

Γ8 Γ9

Γ10

+CLEPK

+CLEPK

-CLEPK

# Приложение В (обязательное) Схема кабеля БЭЛ-УП

В.1 Схема электрическая принципиальная кабеля БЭЛ-УП 36993-643-00, 36993-643-00-01 и перечень элементов приведены на рисунке В.1.

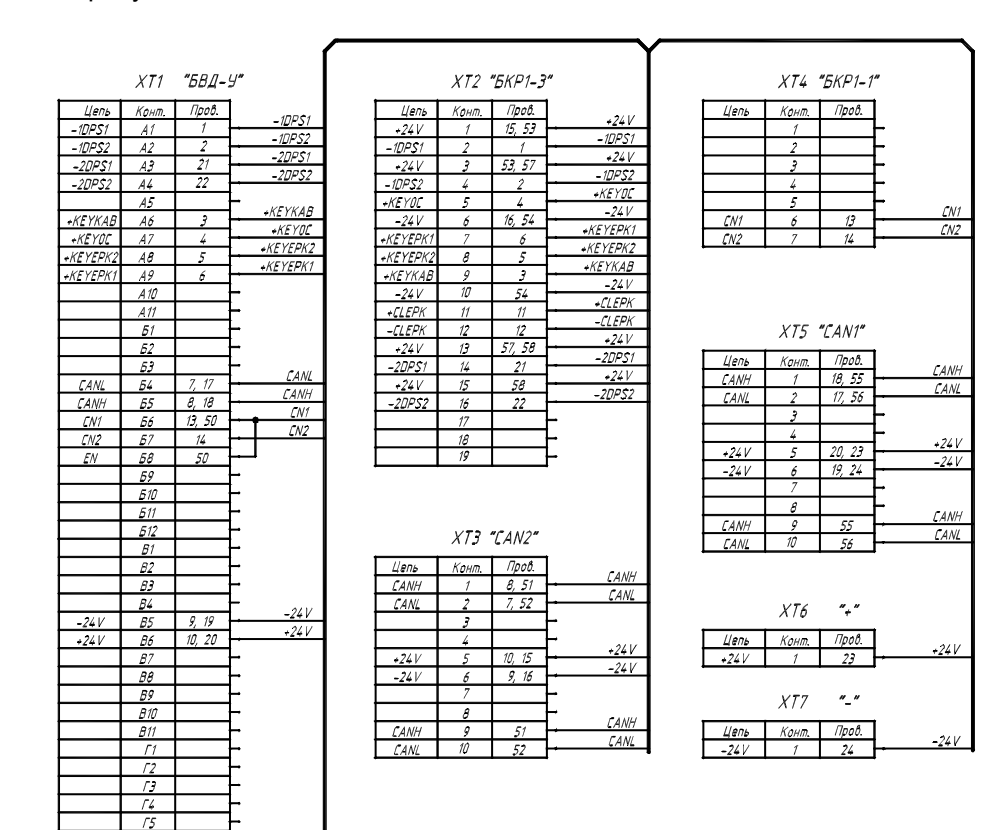

# 1 Описание и работа

# 1.1 Назначение и технические характеристики (свойства) изделия

1.1.1 Блок БВД-У 36991-600-00, блок БВД-У-01 36991-600-00-01, блок БВД-У-02 36991-600-00-02, блок БВД-У-03 36991-600-00-03 входят в состав сервисного оборудования КЛУБ-У, КЛУБ-УП, ССПС-КХ.

1.1.2 БВД-У предназначен для:

- записи данных ЭК в БЭЛ-УП, БЭЛ-У, БЦВ-КХ;

- загрузки информации, хранимой в ЭК;

- контроля исправности и диагностики локомотивной аппаратуры КЛУБ-У (КЛУБ-УП), ССПС-КХ на локомотивах и моторвагонных поездах, на ССПС, на автомотрисах легкого типа, на контрольных и контрольно-ремонтных пунктах, а также на заводе-изготовителе;

- настройки и проверки БЭЛ-УП, БЭЛ-У, БЦВ-КХ в условиях контрольно-ремонтных пунктов и завода-изготовителя;

- для проведения приемо-сдаточных испытаний блоков БЭЛ-УП, БЭЛ-У, КЛУБ-У (КЛУБ-УП), ССПС-КХ и на стадии производства в цехе.

1.1.3 БВД-У позволяет осуществить:

- имитацию внешних сигналов для БЭЛ-УП, БЭЛ-У, БЦВ-КХ, и проверку его выходных сигналов;

- автоматическую проверку функционирования изделий БЭЛ-УП (БЭЛ-У), КЛУБ-УП (КЛУБ-У).

1.1.4 БВД-У предназначен для эксплуатации в условиях района умеренного климата: климатическое исполнение - У, категория размещения - 2 по ГОСТ 15150-69, для работы при температуре окружающей среды от минус 40 до плюс 40 °C (с учетом примечания ГОСТ 15150-69 о перерывах в работе при эпизодически появляющихся температурах ниже минус 40 °C).

1.1.5 БВД-У в соответствии с условиями размещения, по допускаемым механическим и климатическим воздействиям характеризуется следующим образом:

- изделие устойчиво к многократным ударом в вертикальном и горизонтальном направлении с амплитудным значением ускорения 8,0 g и длительности действия ударного ускорения от 2 до 15 мс;

- изделие устойчиво к изменению температуры в диапазоне от минус 50 до плюс 45  $^{\circ}\mathrm{C};$ 

- изделие влагоустойчиво при влажности воздуха 98 % при температуре +25 °C.

1.1.6 Степень защиты изделия от попадания внутрь оболочки твердых тел и воды – IP 52 по ГОСТ 14254-2015.

1.1.7 По способу защиты человека от поражения электрическим током изделие относится к классу II по ГОСТ 12.2.007.0-75.

1.1.8 Сопряжение БВД-У с БЭЛ-УП, БЭЛ-У, БЦВ-КХ, осуществляется через интерфейс САN.

1.1.9 В режиме обмена с компьютером, БВД-У позволяет осуществлять прием и передачу информации через последовательный порт "COM1" ("COM2"), оперативно проводить смену версии программного обеспечения. Для работы необходим компьютер IBM PC типа "Pentium" с установленной русифицированной системой Windows 98/ХР/7.

1.1.10 Электропитание БВД-У осуществляется от БЭЛ-УП, БЦВ-КХ номинальным напряжением постоянного тока 24 В при работе с КЛУБ-УП, ССПС-КХ от БЭЛ-У номинальным напряжением постоянного тока 48 В при работе с КЛУБ-У.

1.1.11 Изделие сохраняет работоспособность при напряжении питания от 20 до 65 В.

1.1.12 Ток потребления БВД-У от источника постоянного тока 24 В не более 0,5 А, ток потребления БВД-У от источника постоянного тока 48 В не более 0,5 А.

1.1.13 Кнопки БВД-У - "РБ", "РБС", "ЭПК", "КАБ2" ("ПДТ"), "РМП", "0-КТР", "САУТ" - имитируют органы и сигналы включения устройств управления локомотивом или ССПС с напряжением не менее 18 В.

Признаком включения сигналов имитации "ЭПК", "РМП", "КАБ2" ("ПДТ"), "0-КТР", "САУТ" является свечение соответствующих единичных индикаторов.

1.1.14 БВД-У позволяет имитировать сигналы двух датчиков скорости с напряжением не менее 18 В в диапазоне частот от 2 до 2500 Гц по двум каналам со сдвигом фаз (90 ± 10) °, соответствующим движению локомотива вперед.

1.1.15 БВД-У позволяет имитировать сигналы "TC КБМ" с периодом (840 ± 140) мс напряжением не менее 18 В.

| обозначение | Наименование                              | Кол. | Примечание |
|-------------|-------------------------------------------|------|------------|
| A1          | Кабель ЦВИЯ.685611.058.14                 | 1    |            |
|             |                                           |      |            |
| A3          | Плата согласования БВД-У ЦВИЯ.467451.184  | 1    |            |
|             |                                           |      |            |
| XT1         | Вилка ГРПМШ2-46ШПЛ2 БРО.364.091ТУ         | 1    |            |
|             |                                           |      |            |
|             | Переменные данные для исполнений          |      |            |
|             |                                           |      |            |
|             | <u>36991-600-00-02</u>                    |      |            |
|             |                                           |      |            |
| A2          | Плата управления БВД-У ЦВИЯ.467451.183    | 1    |            |
|             |                                           |      |            |
|             | <u>36991-600-00-03</u>                    |      |            |
|             |                                           |      |            |
| A2          | Плата управления БВД-У ЦВИЯ.467451.183-01 | 1    |            |

6

1.1.16 БВД-У позволяет имитировать сигналы "АЛС-ЕН" и "АЛСН" с частотами, указанными в таблице 1.

Таблица 1

| Канал  | Присвоенная частота, Гц | Несущая частота, Гц<br>(период, мс) |
|--------|-------------------------|-------------------------------------|
| АЛС-ЕН | 175                     | 174,5 ± 3,0 (5,75 ± 0,20)           |
| АЛСН   | 25                      | 25,0 ± 0,5 (40,0 ± 1,0)             |
|        | 50                      | $50,0\pm0,5~(20,0\pm0,4)$           |
|        | 75                      | 75,0 ± 1,0 (13,3 ± 0,4)             |

1.1.17 Габаритные размеры блока БВД-У и блока БВД-У-01 должны быть не более 110х214х49 мм, масса блока БВД-У и блока БВД-У-01 – не более 0,86 кг.

Габаритные размеры блока БВД-У-02 и блока БВД-У-03 должны быть не более 110х214х48 мм, масса блока БВД-У-02 и блока БВД-У-03 – не более 0,84 кг.

1.1.18 В режиме обмена с компьютером блок БВД-У-02 и блок БВД-У-03 осуществляет:

1) прием и передачу информации через порт USB;

2) запись и чтение нескольких ЭК;

3) просмотр файлов CAN сообщений.

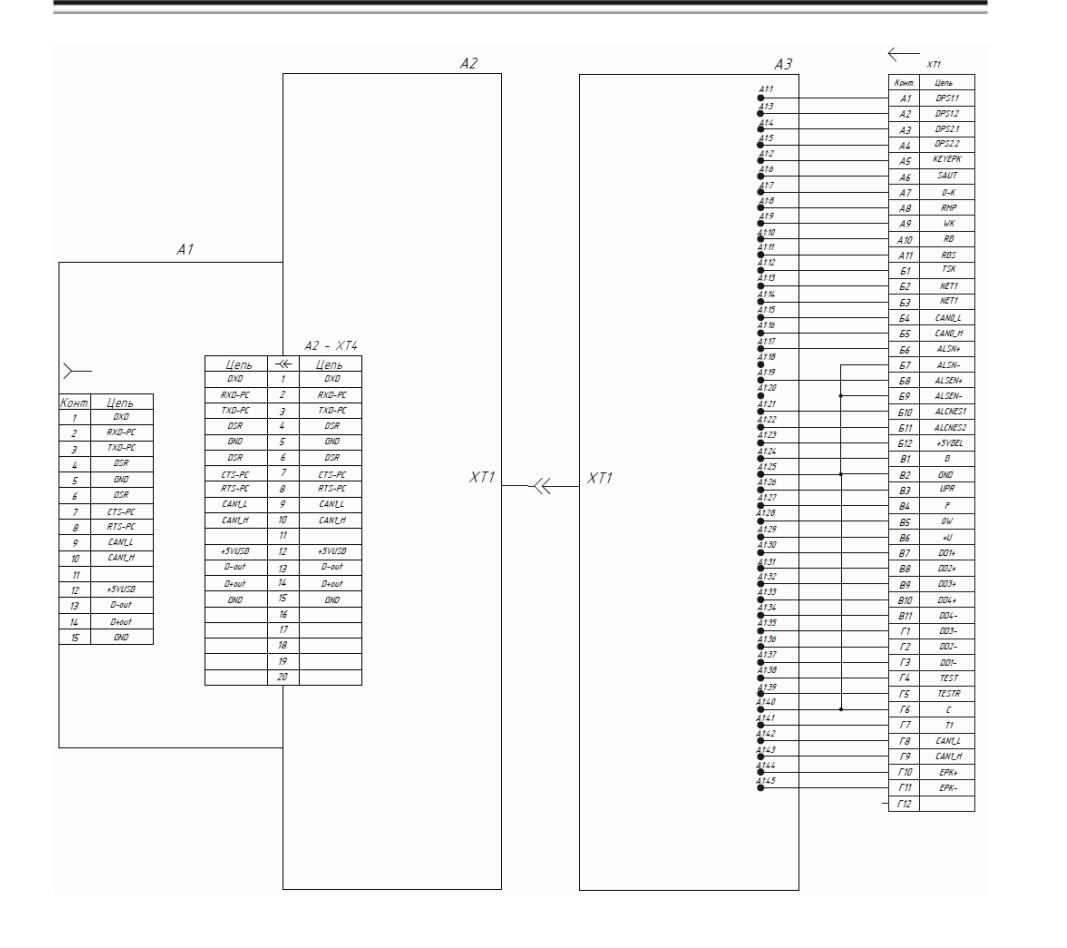

Рисунок Б.2

# 1.2 Состав изделия

1.2.1 Основные составные части изделия представлены в таблице 2.

# Таблица 2

| Обозначение        | е Наименование I                                          |   | Примечание                                                                              |
|--------------------|-----------------------------------------------------------|---|-----------------------------------------------------------------------------------------|
| ЦВИЯ.467451.146    | Плата управления БВД-У                                    | 1 | Для блоков БВД-У 36991-600-00,<br>БВД-У-01 36991-600-00-01                              |
| 36993-603-00       | Плата согласования БВД-У                                  | 1 | Для блоков БВД-У 36991-600-00,<br>БВД-У-01 36991-600-00-01                              |
| ЦВИЯ.467451.183    | Плата управления БВД-У                                    | 1 | Для блока<br>БВД-У-02 36991-600-00-02                                                   |
| ЦВИЯ.467451.183-01 | Плата управления БВД-У                                    | 1 | Для блока<br>БВД-У-03 36991-600-00-03                                                   |
| ЦВИЯ.467451.184    | Плата согласования БВД-У                                  | 1 | Для блоков<br>БВД-У-02 36991-600-00-02,<br>БВД-У-03 36991-600-00-03                     |
| ЦВИЯ.732121.021    | Основание                                                 | 1 | Для блоков БВД-У 36991-600-00,<br>БВД-У-01 36991-600-00-01                              |
| ЦВИЯ.732121.086    | Основание                                                 | 1 | Для блоков<br>БВД-У-02 36991-600-00-02,<br>БВД-У-03 36991-600-00-03                     |
| ЦВИЯ.732211.001    | Корпус                                                    | 1 |                                                                                         |
| 36993-643-00       | Кабель БЭЛ-УП                                             | 1 | Для блоков БВД-У 36991-600-00,<br>БВД-У-02 36991-600-00-02,<br>БВД-У-03 36991-600-00-03 |
| 36993-643-00-01    | Кабель БЭЛ-УП                                             | 1 | Для блока БВД-У-01<br>36991-600-00-01                                                   |
| -                  | Кабель AK152-2 ASSMANN                                    | 1 |                                                                                         |
| -                  | Кабель 3021007-06<br>QUALTEK                              | 1 | Для блоков<br>БВД-У-02 36991-600-00-02,<br>БВД-У-03 36991-600-00-03                     |
| -                  | Панель декоративная<br>TDF-1313<br>TУ4236-001-45579016-99 | 2 | Комплект запасных частей.<br>Поставляется по отдельному заказу                          |
| ЦВИЯ.758158.002    | Винт                                                      | 2 |                                                                                         |
| ЦВИЯ.685611.058.60 | Переходник                                                | 1 | Для блоков<br>БВД-У-02 36991-600-00-02,<br>БВД-У-03 36991-600-00-03                     |
| ЦВИЯ.685611.058.61 | Переходник                                                | 1 | Для блоков<br>БВД-У-02 36991-600-00-02,<br>БВД-У-03 36991-600-00-03                     |

| Поз.<br>обозначение | Наименование                           |   | Примечание |
|---------------------|----------------------------------------|---|------------|
| A1                  | Плата управления БВД-У ЦВИЯ.467451.146 |   |            |
|                     |                                        |   |            |
| A2                  | Плата согласования БВД-У 36993-603-00  | 1 |            |
|                     |                                        |   |            |
| XT1                 | Вилка 09670095615 HARTING              | 1 |            |
|                     |                                        |   |            |
| XT2                 | ВИЛКА ГРПМШ2-46ШПЛ2 БР0.364.091ТУ      | 1 |            |
|                     |                                        |   |            |

DSR

DSR RST

# Приложение Б (обязательное) Схема блока БВД-У

Б.1 Схема БВД-У электрическая соединений блоков 36991-600-00 и БВД-У-01 36991-600-00-01 и перечень элементов приведены на рисунке Б.1. Схема электрическая соединений блока БВД-У-02 36991-600-00-02, блока БВД-У-03 36991-600-00-03 и перечень элементов приведены на рисунке Б.2.

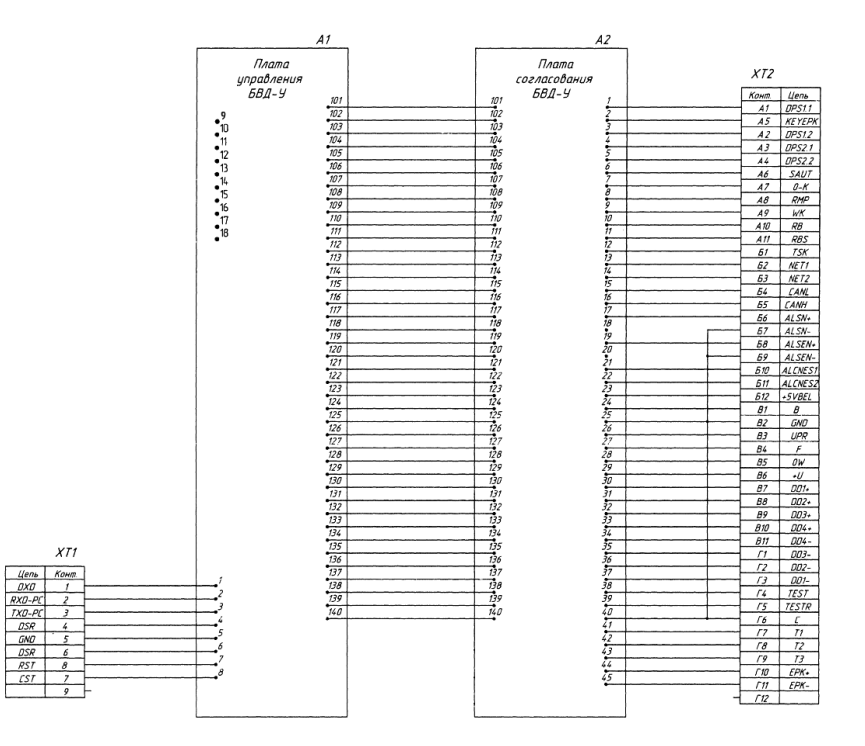

Рисунок Б.1

# 1.3 Устройство и работа изделия

1.3.1 Конструкция БВД-У представляет собой моноблок.

На лицевой панели БВД-У расположены элементы индикации:

дисплей, состоящий из двух символьных индикаторов;

единичные индикаторы;

- элемент управления – кнопочная клавиатура, закрытая декоративной панелью TDF-1313.

Внутри БВД-У расположены две печатные платы с элементами схемы.

БВД-У имеет разъемные основание и корпус.

Внешнее подключение БВД-У осуществляется с помощью двух соединителей XT1 и XT2, установленных на корпусе и на основании соответственно.

Внешний вид БВД-У в соответствии с рисунком 1.

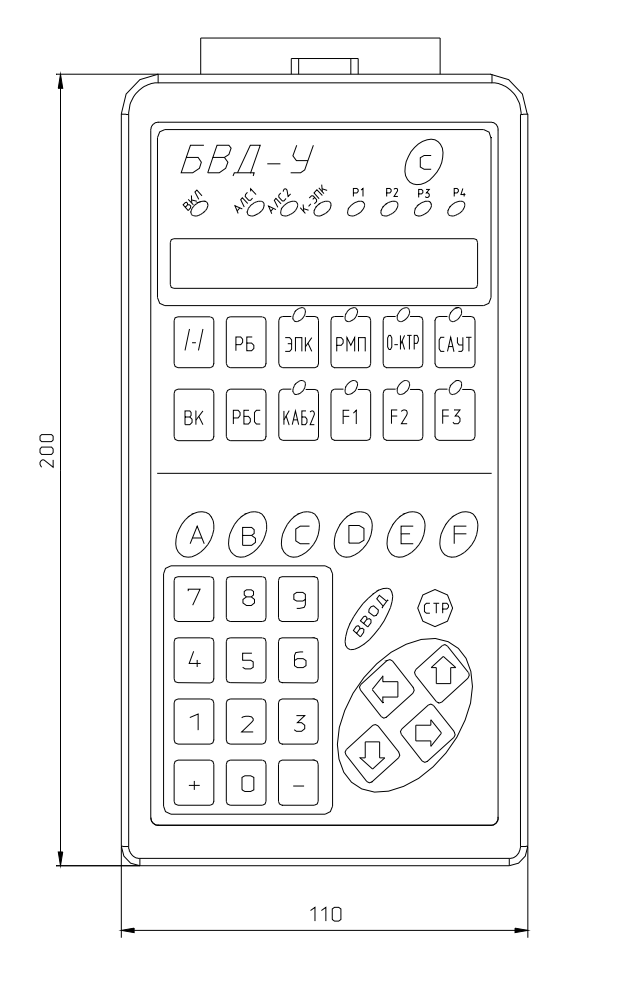

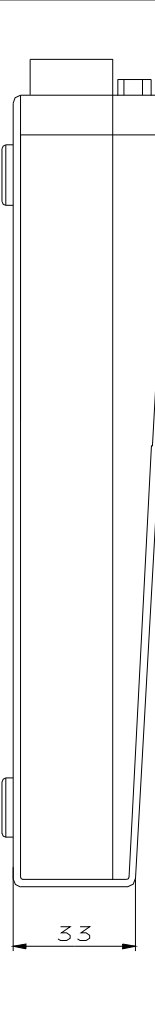

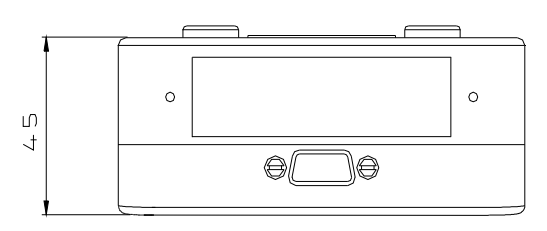

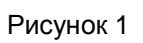

КЛУБ-УП – комплексное локомотивное устройство безопасности для специального самоходного подвижного состава I категории;

КПТ5 – кодовый путевой трансмиттер пятой модификации;

КПТ7 – кодовый путевой трансмиттер седьмой модификации;

КПТ13 – кодовый путевой трансмиттер тринадцатой модификации;

КР-ЖЕЛТЫЙ – красно-желтый;

Л – левое;

МК – микроконтроллер;

МРС – модуль речевых сообщений;

НАПР – направление;

ОЗУ – оперативное запоминающее устройство;

П – правое;

ПК-КЛУБ-У – устройство контроля КЛУБ-У;

ПТБ – правила техники безопасности;

РБ – рукоятка бдительности;

РБС – рукоятка бдительности специальная;

РМП - режим (маневровый/поездной);

САУТ – система автоматического управления тормозами;

СГ – синхрогруппа;

ССПС – специальный самоходный подвижной состав;

ССПС-КХ — система обеспечения безопасности движения специального самоходного подвижного состава на комбинированном ходу и автомотрис легкого типа;

ТС КБМ – телеметрическая система контроля бдительности машиниста;

ФС – формирователь сигнала;

ФСС – формирователь статических сигналов;

ЦВ – центральный вычислитель системы СОБ-400;

ЦТО – центр технического обслуживания;

ЭК – электронная карта;

ЭПК – электропневматический клапан.

# Приложение А (справочное) Перечень принятых сокращений

АЛСН – автоматическая локомотивная сигнализация непрерывного типа;

АЛС-ЕН – автоматическая локомотивная сигнализация повышенной помехозащищенности и значимости;

БВД-У – блок ввода и диагностики унифицированный;

БВЛ-У – блок ввода локомотивный, унифицированный;

БИЛ-У – блок индикации локомотивный, унифицированный;

БИЛ-УП – блок индикации локомотивный, унифицированный для специального самоходного подвижного состава I категории;

БСИ – блок согласования интерфейсов;

БЭЛ – блок электроники локомотивный;

БЭЛ-П – блок электроники локомотивный для специального самоходного подвижного состава II категории;

БЭЛ-У – блок электроники локомотивный, унифицированный;

БЭЛ-УП – блок электроники локомотивный, унифицированный для специального самоходного подвижного состава I категории;

БКР-У – блок коммутации и регистрации унифицированный;

БКР-УП – блок коммутации и регистрации для специального самоходного подвижного состава I категории;

БЦВ-КХ – блок центрального вычислителя ССПС-КХ;

ДПС – датчик угла поворота;

ДС – датчик скорости;

ЗАЩИТ. КЖ – защитный красно-желтый;

КК – кодовая комбинация;

КЛУБ – комплексное локомотивное устройство безопасности;

КЛУБ-П – комплексное локомотивное устройство безопасности для специального самоходного подвижного состава II категории;

КЛУБ-У – комплексное локомотивное устройство безопасности унифицированное;

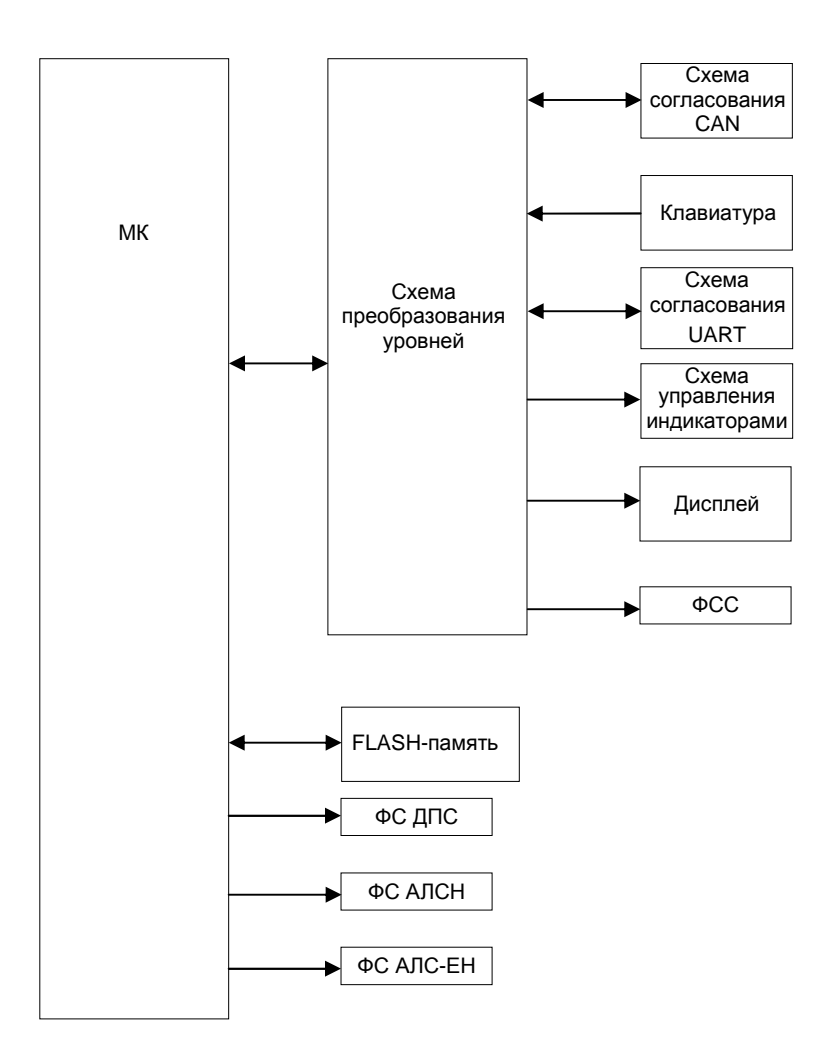

1.3.2 Структурная схема БВД-У в соответствии с рисунком 2.

Рисунок 2

## 1.4 Описание и назначение составных частей изделия

- 1.4.1 БВД-У содержит следующие функциональные части:
- микроконтроллер МК;
- схему преобразования уровней;
- схему согласования интерфейса CAN;
- схему согласования интерфейса UART;
- схему управления индикаторами;
- 16-символьный дисплей;
- клавиатуру;
- Flash-память для хранения программы и электронной карты;
- формирователь сигнала ДПС;
- формирователь сигнала АЛСН;
- формирователь сигнала АЛС-ЕН;
- формирователь статических сигналов ФСС.

1.4.2 Работа БВД-У осуществляется под управлением микроконтроллера. Он осуществляет управление индикацией, выходными сигналами, выполняет программный опрос клавиатуры и информационный обмен через интерфейсы UART, CAN и USB.

1.4.3 Элементы БВД-У размещены на двух платах: плате управления БВД-У ЦВИЯ.467451.146 (ЦВИЯ.467451.183 для БВД-У-02 и ЦВИЯ.467451.183-01 для БВД-У-03) и плате согласования БВД-У 36993-603-00 (ЦВИЯ.467451.184 для БВД-У-02 и БВД-У-03).

1.4.4 Плата согласования содержит модуль питания, осуществляющий питание логических элементов напряжением + 5 В, и каскады, осуществляющие гальваническую развязку и преобразование уровней выходных сигналов. Выходные сигналы включения устройств управления локомотивом или ССПС с напряжением не менее 18 В, в том числе сигналы ДПС, имеют защиту от короткого замыкания. 6.5 При транспортировании, погрузке, выгрузке и временном складировании должно быть исключено воздействие на упаковку БВД-У атмосферных осадков и ударов.

## 7 Утилизация

7.1 Утилизация составных частей изделия должна осуществляться по правилам и в порядке, установленным потребителем согласно действующей инструкции ЦФ/631 "Инструкция о порядке списания пришедших в негодность основных средств предприятий и учреждений железнодорожного транспорта", утвержденной 1998-12-31, либо документа, ее заменяющего, а также ГОСТ 1639-2009.

#### 5 Хранение

5.1 Изделие в транспортной таре должно храниться в складских помещениях, защищающих его от воздействия атмосферных осадков, на стеллажах или в упаковке, при отсутствии в воздухе паров кислот, щелочей и других агрессивных примесей, при температуре окружающего воздуха от + 5 до + 40 °C, относительной влажности воздуха не более 80 % при температуре + 25 °C.

5.2 Гарантийный срок хранения не более 12 месяцев в упаковке изготовителя в складских помещениях.

5.3 О времени хранения сделать отметку в паспорте.

## 6 Транспортирование

6.1 Транспортирование БВД-У должно производиться в соответствии с требованиями, изложенными в данном разделе.

6.2 Условия транспортирования должны соответствовать в части воздействия:

- климатических факторов – группе 5 (ОЖ4) по ГОСТ 15150-69;

- механических нагрузок – степени жесткости С по ГОСТ 23216-78.

6.3 БВД-У допускается транспортировать морским, автомобильным и железнодорожным видами транспорта в упаковке предприятия-изготовителя при температуре окружающего воздуха от минус 50 до плюс 50 °C и относительной влажности воздуха до 100 % при температуре + 25 °C.

6.4 Тара, с упакованным в нее БВД-У, должна быть закреплена в вагонах, на платформах и других транспортных средствах так, чтобы при транспортировании была исключена возможность ее смещения и соударения.

При возникновении десятикратного превышения тока включенных сигналов "0-К", "Ключ ЭПК1", "Ключ ЭПК2", "Выбор кабины", "ДПС" относительно его номинального значения срабатывает защита от короткого замыкания в БВД-У. Например, при возникновении короткого замыкания сигнала "ДПС1.1" отключается имитация сигнала "ДПС" и отображаются в мигающем виде на дисплее БВД-У слова "К. ЗАМЫК. ДПС1.1". Звучит прерывистый звуковой сигнал. При кратковременном коротком замыкании, длительностью менее пяти миллисекунд, на дисплее отображается слово "К. ЗАМЫК." без наименования сигнала. После устранения причины короткого замыкания следует нажать кнопку "ВВОД" для возобновления имитации сигнала.

Включение защиты от короткого замыкания может произойти от броска тока, возникающего при включении/выключении питания КЛУБ-У (КЛУБ-УП), а так же при подключении/отключении кабелей БВД-У или КЛУБ-У (КЛУБ-УП) с включенным на БВД-У сигналом устройств управления локомотивом или ССПС с напряжением не менее 18 В. Аналогично, для возобновления имитации сигнала следует нажать кнопку "ВВОД". Включение/выключение питания или подключение/отключение кабелей следует выполнять при выключения перегрузки выходных каскадов БВД-У.

1.4.5 Активные логические элементы БВД-У размещены на плате управления. В качестве памяти программ используется внутренняя память ОЗУ микроконтроллера. Вторая половина памяти ОЗУ микроконтроллера используется для размещения рабочих данных БВД-У.

Схема преобразования уровней состоит из микросхем и осуществляет согласование уровней сигналов микроконтроллера с напряжением 3,3 В в сигналы с напряжением 5 В и обратно.

Дисплей состоит из двух символьных индикаторов, размещённых в адресном пространстве памяти данных. Они осуществляют развёртку записываемой информации на двух матричных

индикаторах, имеющих шестнадцать знакомест разрешением 5х7 точек. Кроме того, имеется 12 единичных индикаторов, подключённых к выходам двух микросхем управления индикаторами. Запись в эти микросхемы производится программно.

Клавиатура представляет собой набор кнопок подключённых по матричной схеме к портам микроконтроллера. Сканирование клавиатуры осуществляется микроконтроллером программно.

Микроконтроллер осуществляет приём и передачу информационных сообщений интерфейса CAN. Согласование физических уровней сигналов осуществляет буферная микросхема.

Хранение информации при выключении питания БВД-У (рабочая программа и данные электронной карты) осуществляет микросхема flash-памяти с последовательным доступом. Информационный обмен с ней микроконтроллер осуществляет с помощью синхронного последовательного интерфейса SPI.

Перепрограммирование микроконтроллера в схеме производится с помощью устройства программирования АТ91 ЦВИЯ.468224.019 согласно руководству по эксплуатации ЦВИЯ.468224.019 РЭ.

Единичные индикаторы «P1», «P2», «P3», «P4»предназначены для индикации режима работы с КЛУБ-У(УП), с КЛУБ-П, с ССПС-КХ.

1.4.6 Инициализация БВД-У при включении питания производится цепью сброса. Кроме этого, сброс можно произвести в любой момент нажатием кнопки «С» на БВД-У.

1.4.7 Панели декоративные TDF-1313 из комплекта запасных частей предназначены для замены панели блока в случае её значительного износа.

4.2.2 К ремонту БВД-У допускаются лица, прошедшие:

- медицинское освидетельствование;

- обучение безопасным методам контроля;

- проверку знаний правил техники безопасности;

- инструктаж по ПТБ и производственной санитарии.

# 4 Текущий ремонт

#### 4.1 Общие указания

4.1.1 Организация технического обслуживания БВД-У и обеспечения его бесперебойного действия определена положением руководства по эксплуатации 36991-00-00 РЭ.

4.1.2 При выявлении отказов БВД-У производится его замена на исправный.

Текущий ремонт отказавшего БВД-У производится на заводе изготовителе или в региональных центрах технического обслуживания КЛУБ-У (КЛУБ-УП), а также ЦТО, аттестованных заводом - изготовителем на проведение указанных работ.

4.1.3 Текущий ремонт силами, средствами и на оборудовании изготовителя в течение гарантийных сроков, установленных в паспорте на БВД-У, осуществляется:

- безвозмездно в случае отказов, обнаруженных в нормальных условиях эксплуатации при соблюдении потребителем требований данного РЭ;

- по договору с потребителем в случае отказов, обнаруженных им при нарушении установленных условий эксплуатации и (или) несоблюдении требований данного РЭ.

После окончания гарантийных сроков - по договору с потребителем.

## 4.2 Меры безопасности

4.2.1 Текущий ремонт БВД-У должен выполняться с соблюдением "Правил техники безопасности и производственной санитарии в хозяйстве сигнализации и связи железнодорожного транспорта" и "Инструкции по техники безопасности и производственной санитарии для электромехаников и электромонтеров сигнализации и связи железнодорожного транспорта".

# 1.5 Средства измерения

1.5.1 Перечни средств измерений, контрольного оборудования и покупных изделий, необходимых для проверки и контроля изделия, приведены в таблицах 3 и 4.

1.5.2 Все средства измерений, применяемые при проверке и контроле, должны быть поверены в соответствии с действующим порядком. Контрольное оборудование (блок БИЛ-У, блок БИЛ-УП, блок БЭЛ-У, блок БЭЛ-УП) и покупное изделие должны проверяться согласно их эксплуатационной документации.

#### Таблица 3 - Перечень средств измерений

| Наименование и<br>тип прибора                         | Диапазон                                                   | Погреш-<br>ность     | Кол. | Примечание |
|-------------------------------------------------------|------------------------------------------------------------|----------------------|------|------------|
| Источник питания<br>SPS-606                           | (0 – 60) B,<br>(0 – 6) A                                   | ± 0,5 %              | 1    | GB1        |
| Частотомер<br>Ч3-85                                   | от 10 Гц до 3 ГГц                                          | ± 5.10 <sup>-7</sup> | 1    | PF1        |
| Осциллограф<br>TDS1012                                | (0 – 100) МГц<br>2 мВ/дел – 5 В/дел<br>5 нс/дел – 50 с/дел | ± 3 %<br>± 0,005 %   | 1    | P1         |
| Вольтметр<br>Универсальный<br>цифровой<br>GDM-8246/RS | U_: 10 мкВ – 1000 В                                        | ± 0,02 %             | 1    | P2         |
| Прибор цифровой<br>ИВП-АЛСНм-И<br>РАДЮ.466452.007-02  | (60 – 1999) мс                                             | ± 10 мс              | 1    | P3         |

Примечание - Указанные средства измерений могут быть заменены аналогичными, обеспечивающими необходимую точность измерений, по согласованию с метрологической службой эксплуатирующего предприятия.

Таблица 4 - Перечень контрольного оборудования и покупных изделий

| Наименование                                             | Обозначение                    | Кол. | Примечание                                                                                                  |
|----------------------------------------------------------|--------------------------------|------|----------------------------------------------------------------------------------------------------|
| Компьютер                                                | IBM PC типа "Pentium"          | 1    |                                                                                                    |
| Программа "Центр<br>управления БВД-У"<br>Текст программы | ЦВИЯ.00181-06 12 01            | 1    | DVD-R                                                                                                    |
| Кабель КМ                                                | XAM4.854.027                   | 2    | Технологический                                                                                             |
| Кабель CAN                                               | 36991-758-00                   | 1    | Из состава комплекта кабелей                                                                                |
| Кабель CAN                                               | 36991-788-00                   | 1    | КЛУБ-У                                                                                                    |
| Кабель CAN1                                              | ЦВИЯ.685613.016                | 1    | Из состава                                                                                                  |
| Кабель CAN2                                              | ЦВИЯ.685613.016-01             | 1    | комплекта кабелей<br>ПК-КЛУБ-У                                                                              |
| Кабель БЭЛ-УП                                            | 36993-643-00                   | 1    | Для блока БВД-У<br>36991-600-00,<br>блока БВД-У-02<br>36991-600-00-02,<br>блока БВД-У-03<br>36991-600-00-03 |
| Кабель БЭЛ-УП                                            | 36993-643-00-01                | 1    | Для блока БВД-У-01<br>36991-600-00-01                                                                       |
| Блок БИЛ-У<br>(блок БИЛ-УП)                              | 36991-310-00<br>(36993-310-00) | 1    | Блок БИЛ-У с<br>блоком БВЛ-У                                                                                |
| Блок БЭЛ-У<br>(блок БЭЛ-УП)                              | 36991-10-00<br>(36993-10-00)   | 1    |                                                                                                    |
| Резистор<br>С2-33H-2-2 кОм ± 10 % -А<br>ОЖ0.467.173 ТУ   | -                              | 4    | R1R4                                                                                                    |

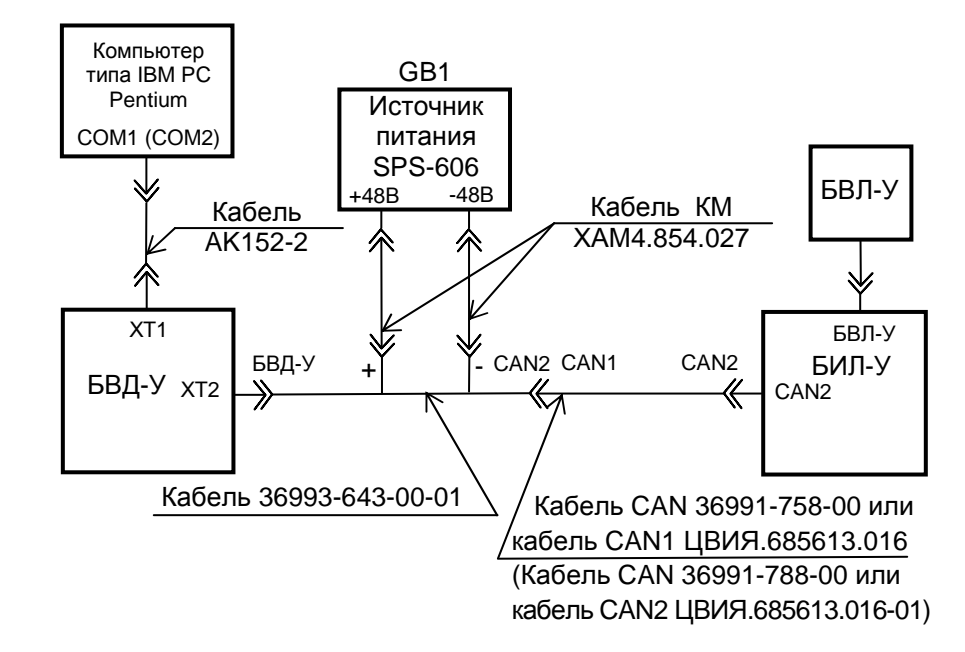

Рисунок 29

3.3.7 Проверка интерфейсов БВД-У

3.3.7.1 Собрать рабочее место для проверки БВД-У 36991-600-00 или БВД-У-02 36991-600-00-02 или БВД-У-03 36991-600-00-03 с кабелем 36993-643-00 в соответствии с рисунком 28 (при подключении кабеля АК152-2 к БВД-У-02 или БВД-У-03 дополнительно использовать переходник ЦВИЯ.685611.058.60 из состава БВД-У-02 или БВД-У-03) или БВД-У-01 36991-600-00-01 с кабелем 36993-643-00-01 в соответствии с рисунком 29.

3.3.7.2 Включить компьютер и источник питания GB1.

3.3.7.3 Перевести БВД-У в "режим БПИ", при этом на дисплее БВД-У появится надпись " \*\*\* РЕЖИМ БПИ\*\* ".

3.3.7.4 Запустить на компьютере программу ЦВИЯ.00181-06 "Центр управления БВД-У". Выбрать из ее меню пункт "Монитор сообщений САN".

3.3.7.5 В окне программы выбрать пункт "Включить". Убедится в появлении на экране периодически изменяющихся сообщений.

Примечание – скорость приема/передачи САN-сообщений, выбранная в режиме "работа с САN" - "выбор скорости", должна соответствовать скорости приема/передачи САN-сообщений КЛУБ-У (см. 2.2.2.1).

3.3.7.6 В окне программы выбрать пункт "Выключить". Поступление новых сообщений должно прекратиться.

3.3.7.7 В программе выбрать пункт меню "Диагностика БИЛ-У".

3.3.7.8 В окне программы выбрать пункты "Включить" и "Применить". Убедиться, что индикация на БИЛ-У соответствует заданным значениям программы.

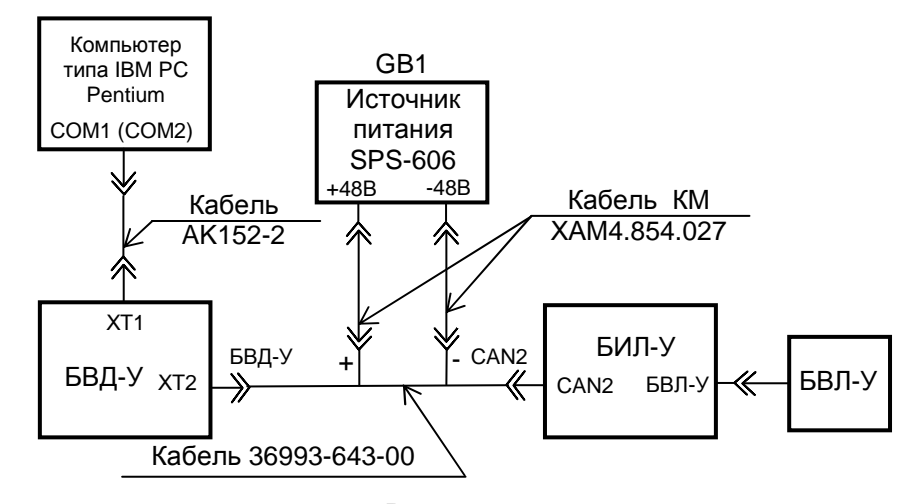

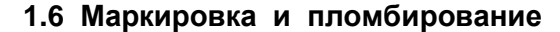

1.6.1 На блоке БВД-У 36991-600-00, блоке БВД-У-01 36991-600-00-01, блоке БВД-У-02 36991-600-00-02, блоке БВД-У-03 36991-600-00-03 установлена заводская табличка.

На заводской табличке нанесены:

- наименование или товарный знак завода-изготовителя;

- код "БВД-У" (для блока БВД-У 36991-600-00);

- код "БВД-У-01" (для блока БВД-У-01 36991-600-00-01);

- код "БВД-У-02" (для блока БВД-У-02 36991-600-00-02);

- код "БВД-У-03" (для блока БВД-У-03 36991-600-00-03);

- климатическое исполнение и категория размещения "У 2";

- степень защиты "IP52";

БЛОК БВД-У

- заводской номер, месяц и год изготовления БВД-У.

1.6.2 Содержание маркировки транспортной тары изделия, место и способ нанесения маркировки соответствуют требованиям ГОСТ 14192-96. Маркировка транспортной тары содержит манипуляционные знаки №№ 1, 3, 11, основные, дополнительные и информационные надписи по ГОСТ 14192-96.

1.6.3 Пломбирование БВД-У осуществляется мастикой битумной № 1 ГОСТ 18680-73.

## 1.7 Упаковка

1.7.1 Внутренняя упаковка и транспортная тара изделия, содержание и качество сопроводительных документов соответствуют следующим требованиям:

- вся эксплуатационная и товаросопроводительная документация уложена в пакеты из пленки полиэтиленовой по ГОСТ 10354-82;

- соединители кабелей завернуты в парафинированную бумагу и завязаны ниткой, кабели свернуты в бухту, уложены на дно упаковки

Рисунок 28

ЦВИЯ.467986.010 или экспортного варианта упаковки ЦВИЯ.467986.010-01;

- изделие помещено в пакет из пленки полиэтиленовой по ГОСТ 10354-82;

- упаковка уплотнена картоном T22A CTO 04777004-009-2016 и пенополеуретаном эластичным на основе простого полиэфира ЭПП-У-35-20,0 ТУ 2254-005-13056396-96;

- диск с программой "Центр управления БВД-У" находится в упаковке предприятия поставщика. 3.3.6 Проверка имитации АЛСЕН

3.3.6.1 Установить на изделии следующие значения:

- "АЛСЕН: СГ" "0";
- "АЛСЕН: КК" "0".

Проконтролировать осциллографом выходной сигнал типа "меандр" на шестом контакте относительно седьмого контакта соединителя "БКР1-1", приведенный на рисунке 26, с величиной  $\Delta U = (0,6 \pm 0,1)$  В и частотой (174,5 ± 3,0) Гц.

Установить на изделии значение "АЛСЕН: ВЫКЛЮЧЕН".

Проконтролировать отсутствие сигнала типа "меандр" на шестом контакте относительно седьмого контакта соединителя "БКР1-1".

3.3.6.2 Установить прибор РЗ в режим контроля сигналов АЛС-ЕН.

Подать на гнезда "Вход 1" прибора РЗ сигнал с шестого контакта относительно седьмого контакта соединителя "БКР1-1".

Последовательно задавая значения "АЛСЕН: КК" от "0" до "F", проконтролировать соответствие значений в шестнадцатеричной форме от "0" до "F" в разделе "АЛСЕН: КК" значениям в шестнадцатеричной форме в первом разряде дисплея прибора РЗ (показания второго разряда дисплея прибора РЗ не контролировать).

Последовательно задавая значения "АЛСЕН: СГ" от "0" до "F", проконтролировать соответствие значений в шестнадцатеричной форме от "0" до "F" в разделе "АЛСЕН: СГ" значениям в шестнадцатеричной форме во втором разряде дисплея прибора РЗ (показания первого разряда дисплея прибора РЗ не контролировать).

Установить на изделии значение "АЛСЕН: ВЫКЛЮЧЕН".

Проконтролировать на дисплее прибора РЗ отсутствие какоголибо кода сигнала АЛС-ЕН.

В секундах

Таблица 8

| Тип Кол АЛСН |                 |                   |                   | Длителы           | ность             |                   |                   |
|--------------|-----------------|-------------------|-------------------|-------------------|-------------------|-------------------|-------------------|
| КПТ          | код Алон        | t <sub>имп1</sub> | t <sub>инт1</sub> | t <sub>имп2</sub> | t <sub>инт2</sub> | t <sub>имп3</sub> | t <sub>инт3</sub> |
|              |                 | 0,35              | 0,12              | 0,22              | 0,12              | 0,22 ±            | 0,57              |
|              | ЗЕЛЕПЫИ         | ± 0,04            | ± 0,04            | ± 0,04            | ± 0,04            | 0,04              | ± 0,04            |
|              | "₩ЕПТ∟ІІЙ"      | 0,38              | 0,12              | 0,38              | 0,72              |                   |                   |
|              | ЛЕЛІВИ          | ± 0,04            | ± 0,04            | ± 0,04            | ± 0,04            | -                 | -                 |
| "5"          | "КР-            | 0,23              | 0,57              | 0,23              | 0,57              |                   |                   |
|              | ЖЕЛТЫЙ"         | ± 0,04            | ± 0,04            | ± 0,04            | ± 0,04            | -                 | -                 |
|              | "ЗАЩИТ.         | 1,18              | 0,41              | 1,18              | 0,41              |                   |                   |
|              | КЖ"             | ± 0,04            | ± 0,04            | ± 0,04            | ± 0,04            | -                 | -                 |
|              | "วตกตมนเพ"      | 0,35              | 0,12              | 0,24              | 0,12              | 0,24 ±            | 0,79              |
|              | SETIETIBIN      | ± 0,04            | ± 0,04            | ± 0,04            | ± 0,04            | 0,04              | ± 0,04            |
|              | "ЖЕЛТЫЙ"        | 0,35              | 0,12              | 0,60              | 0,79              |                   |                   |
|              |                 | ± 0,04            | ± 0,04            | ± 0,04            | ± 0,04            | -                 | -                 |
| "7"          | "КР-<br>ЖЕЛТЫЙ" | 0,30              | 0,63              | 0,30              | 0,63              |                   |                   |
|              |                 | ± 0,04            | ± 0,04            | ± 0,04            | ± 0,04            | -                 | -                 |
|              | "ЗАЩИТ.         | 1,18              | 0,41              | 1,18              | 0,41              |                   |                   |
|              | КЖ"             | ± 0,04            | ± 0,04            | ± 0,04            | ± 0,04            | -                 | -                 |
|              | "วตกตมมเพ"      | 0,345             | 0,12              | 0,345             | 0,12              | 0,345 ±           | 0,585             |
|              | ЗЕЛЕПЫИ         | ± 0,040           | ± 0,04            | ± 0,040           | ± 0,04            | 0,040             | ± 0,040           |
|              | "₩ЕПТ∟ІІЙ"      | 0,345             | 0,12              | 0,345             | 0,585             |                   |                   |
|              | ЛЕЛІВИ          | $\pm 0,040$       | ± 0,04            | ± 0,040           | ± 0,040           | -                 | -                 |
| "13"         | "КР-            | 0,345             | 0,585             | 0,345             | 0,585             |                   |                   |
|              | ЖЕЛТЫЙ"         | ± 0,040           | ± 0,040           | ± 0,040           | ± 0,040           | -                 | -                 |
|              | "ЗАЩИТ.         | 1,18              | 0,41              | 1,18              | 0,41              |                   |                   |
|              | КЖ"             | ± 0,04            | ± 0,04            | ± 0,04            | ± 0,04            | -                 | -                 |

# 2 Использование по назначению

## 2.1 Подготовка изделия к использованию

2.1.1 Собрать КЛУБ-У (КЛУБ-УП) в соответствии со схемой подключения, приведенной в руководстве по эксплуатации на КЛУБ-У (КЛУБ-УП).

2.1.2 Подключить изделие к БЭЛ-У (БЭЛ-УП) и БКР-У (БКР-УП) согласно 2.1.3 или к БЭЛ-У (БЭЛ-УП) и БИЛ-У (БИЛ-УП) согласно приложению Г в зависимости от контролируемых блоков.

2.1.3 Подключить соединитель "БВД-У" кабеля 36993-643-00 (36993-643-00-01) к соединителю ХТ2 БВД-У, подключить соединитель "БКР1-3" кабеля 36993-643-00 (36993-643-00-01) к соединителю "БКР1-3" БЭЛ-УП или БЭЛ-У, подключить соединитель "БКР1-1" кабеля 36993-643-00 (36993-643-00-01) к соединителю "БКР1-1" БЭЛ-УП или БЭЛ-У. Для БВД-У 36991-600-00. БВД-У-02 36991-600-00-02 и БВД-У-03 36991-600-00-03 подключить соединитель "САN2" кабеля 36993-643-00 к соединителю "CAN2" БЭЛ-УП или БЭЛ-У. Для БВД-У-01 36991-600-00-01 подключить соединитель "CAN2" кабеля 36993-643-00-01 к соединителю "CAN1" кабеля CAN 36993-708-00-00 или 36993-708-00-01, или 36993-708-00-02. или 36993-708-00-51. или 36991-758-00. или 36991-788-00. Подключить соединитель "CAN1" кабеля 36993-643-00 (36993-643-00-01) к соединителю "CAN1-1" БКР-УП-2 36993-200-00 (используемой модификации БКР-У-1М 36991-260-00 или БКР-У-2М 36991-230-00, или БКР-УП-1 36993-250-00, или БКР-УП-2 36993-200-00, или БКР-УП-3 36993-270-00).

Примечание — Кабели CAN 36993-708-00-00, 36993-708-00-01, 36993-708-00-02, 36993-708-00-51 (36991-758-00, 36991-788-00) еходят в комплект кабелей КЛУБ-УП (КЛУБ-У).

2.1.4 Включить питание. На дисплее БВД-У отображается надпись "СИСТ.:КЛУБ-У125" ("СИСТ.:СОБ-400" для блока БВД-У-03 36991-600-00-03). Выбрать режим работы с изделием. Нажать кнопку "ВВОД". БВД-У переходит в диалоговый режим.

2.1.5 Назначение кнопок клавиатуры и индикаторов БВД-У

2.1.5.1 Назначение кнопок клавиатуры:

- "0, 1, 2, 3, 4, 5, 6, 7, 8, 9" – цифровая клавиатура, используется для ввода числовых значений;

- "A, B, C, D, E, F" – дополнительная цифровая клавиатура, используемая для ввода чисел в шестнадцатеричном виде;

- " + " - увеличение текущего значения на единицу;

- " - " - уменьшение текущего значения на единицу;

- "СТР" – обнуление вводимого значения;

"ВВОД" – завершение ввода и установка текущего значения;

- " 1 – переход к предыдущему варианту в списке;

- "↓ " – переход к следующему варианту в списке;

- " — " – выбор текущего значения и переход к предыдущему

#### режиму;

- " → " – выбор текущего значения и переход к следующему режиму;

- "ВК" – управление имитацией сигнала "ВК" (для КЛУБ, КЛУБ-П);

- "РБ" – управление имитацией сигнала "РБ" (для КЛУБ, КЛУБ-П);

- "РБС" – управление имитацией сигнала "РБС" (для КЛУБ, КЛУБ-П);

- "ЭПК" – управление имитацией сигнала "Ключ ЭПК" (активной кабины для КЛУБ-У и КЛУБ-УП);

"РМП" – управление имитацией сигнала "РМП" (для КЛУБ, КЛУБ-П);

- "О-КТР" – управление имитацией сигнала "О контроллера";

- "САУТ" – управление имитацией сигнала "САУТ" (для КЛУБ, КЛУБ-П);

- "КАБ2"("ПДТ") — управление сигналом "Выбор кабины" (для КЛУБ-У, КЛУБ-УП);

- "F1"("OC") – зарезервирована для расширения функций;

- "F2"("К20"), "F3"("ОТПР") – управление секундомером ("F2"("К20") – включение/выключение секундомера, "F3"(ОТПР) – отображение/скрытие секундомера на дисплее);

- "/-/"( "F" ) – изменение знака числового значения;

- "С" – сброс и инициализация БВД-У.

Примечание — кнопки "ЭПК", "РМП", "0-КТР", "САУТ", "КАБ2"("ПДТ") — кнопки с фиксацией. После первого нажатия

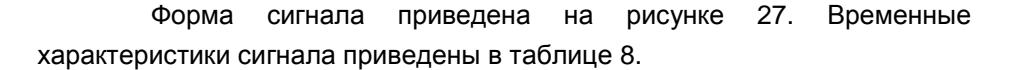

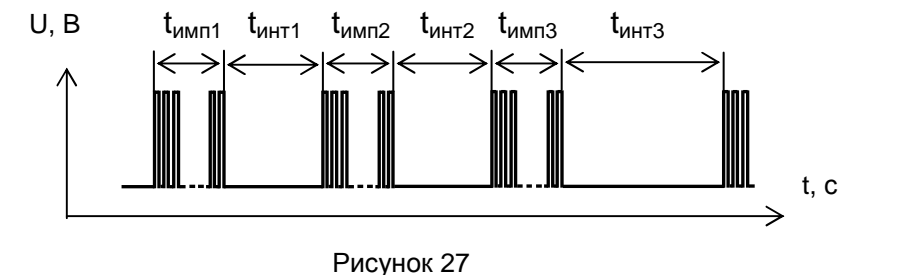

Проконтролировать отсутствие сигнала, приведенного на рисунке 27, на шестом контакте относительно седьмого контакта соединителя "БКР1" при значении "АЛСН: ВЫКЛЮЧЕН".

3.3.5 Проверка имитации АЛСН

3.3.5.1 Установить на изделии следующие значения:

- "АЛСН: КПТ-5";
- "АЛСН: НЕСУЩАЯ".

Проконтролировать осциллографом выходной сигнал типа "меандр" на шестом контакте относительно седьмого контакта соединителя "БКР1-1", приведенный на рисунке 26, с величиной  $\Delta U = (3,5 \pm 1,0)$  В и частотой (25,0 ± 0,5) Гц.

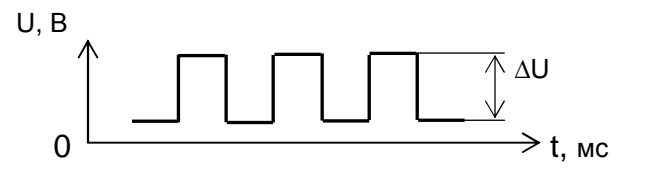

#### Рисунок 26

Проконтролировать изменение частоты сигнала на шестом контакте относительно седьмого контакта соединителя "БКР1-1" после установки значений "АЛСН: 50 ГЦ" и "АЛСН: 75 ГЦ".

Проконтролировать с помощью осциллографа сигнал на шестом контакте относительно седьмого контакта соединителя "БКР1-1" при значениях:

- "АЛСН: 25 ГЦ", "АЛСН: ЗЕЛЕНЫЙ", "АЛСН: ЖЕЛТЫЙ", "АЛСН: КР-ЖЕЛТЫЙ", "АЛСН: ЗАЩИТ.КЖ", "АЛСН: КПТ-5", "АЛСН: КПТ-7", "АЛСН: КПТ-13";

- "АЛСН: 50 ГЦ", "АЛСН: ЗЕЛЕНЫЙ", "АЛСН: ЖЕЛТЫЙ", "АЛСН: КР-ЖЕЛТЫЙ", "АЛСН: ЗАЩИТ.КЖ", "АЛСН: КПТ-5", "АЛСН: КПТ-7", "АЛСН: КПТ-13";

- "АЛСН: 75 ГЦ", "АЛСН: ЗЕЛЕНЫЙ", "АЛСН: ЖЕЛТЫЙ", "АЛСН: КР-ЖЕЛТЫЙ", "АЛСН: ЗАЩИТ.КЖ", "АЛСН: КПТ-5", "АЛСН: КПТ-7", "АЛСН: КПТ-13". БЛОК БВД-У

соответствующий выходной сигнал включается и светится индикатор над нажатой кнопкой. При следующем нажатии на эту кнопку выходной сигнал выключается и индикатор гаснет. Кнопки "F2"("K20"), "F3"("ОТПР") — кнопки с фиксацией. Остальные кнопки фиксации не имеют, выходной сигнал формируется при нажатии и выключается при отпускании.

2.1.5.2 Назначение индикаторов:

"К-ЭПК" индицирует наличие напряжения на ЭПК;

- "P1"("F1"), "P2"("F1"), индицируют режим работы с КЛУБ-У, КЛУБ-УП, "P3"("F1"), "P4"("F1") индицируют режим работы с КЛУБ, КЛУБ-П, "P1"("F1"), "P2"("F1"), "P3"("F1") индицируют режим работы с ССПС-КХ.

## 2.2 Использование изделия

#### 2.2.1 Переключение режимов работы

2.2.1.1 Переключение режимов работы БВД-У организовано с помощью системы меню, структура которой приведена на рисунке 3. В любой момент времени БВД-У находится в одном из следующих режимов диалога:

 режим "Ввод числового значения". Название вводимого значения отображается в восьми левых позициях дисплея, само значение
 в восьми правых позициях;

- режим "Выбор варианта из меню". Выбранный вариант отображается на дисплее. Выбор других вариантов осуществляется нажатием кнопок " ↓ " и " ↑ ";

 режим "Отображение сообщения". Выход из этого режима осуществляется нажатием на кнопку "ВВОД".

2.2.1.2 Выбор требуемого режима осуществляется нажатием кнопок "↓", "↑", "→", " ← ". Подтверждение выбора и ввод выбранного значения осуществляется нажатием кнопки "ВВОД". В любом режиме возможно управление имитацией статическими сигналами с помощью соответствующих кнопок. Выход из режима варианта осуществляется кнопкой " ← ".

52

<sup>- &</sup>quot;АЛСН: 25 ГЦ";

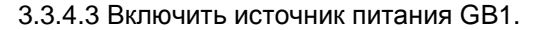

GB1

3.3.4.4 Провести запись ЭК в БЭЛ-УП (БЭЛ-У) по пункту 2.2.2.6.

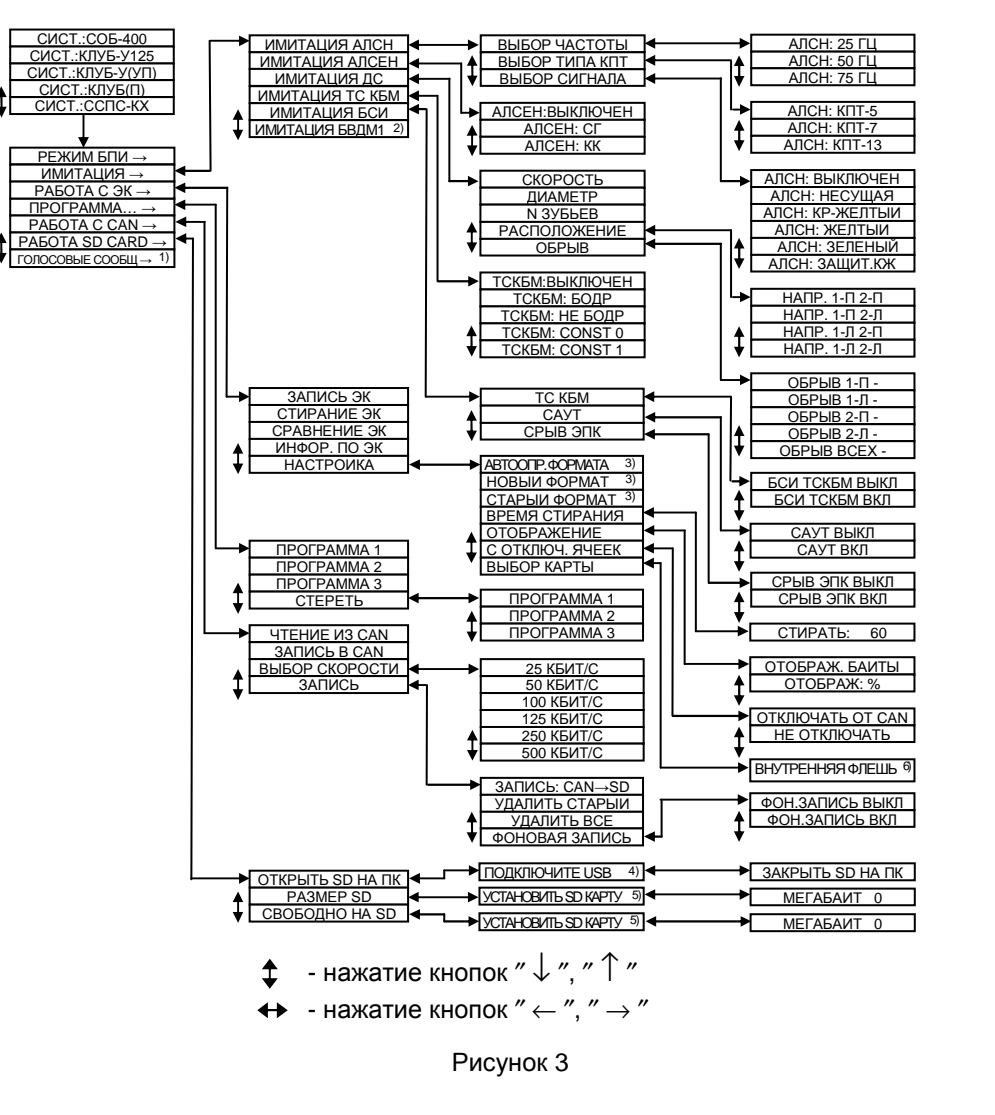

Дополнительный режим отображается в режиме "СИСТ.:СОБ-400" БВД-У-03. Режим выбора варианта из меню в соответствии с рисунком 3а;

<sup>2)</sup> Дополнительный режим отображается в режиме "СИСТ.:СОБ-400" БВД-У-03. Режим выбора варианта из меню в соответствии с рисунком 36;

- Информация не отображается в режиме "СИСТ.:СОБ-400" БВД-У-03;
- Информация отображается в том случае, если USB устройство не установлено;

<sup>5)</sup> Информация отображается в том случае, если SD карта не установлена;
 <sup>6)</sup> Выбор файда осуществляется со ратрошной SD карта на установлена;

<sup>)</sup> Выбор файла осуществляется со встроенной SD карты с папки GPS.

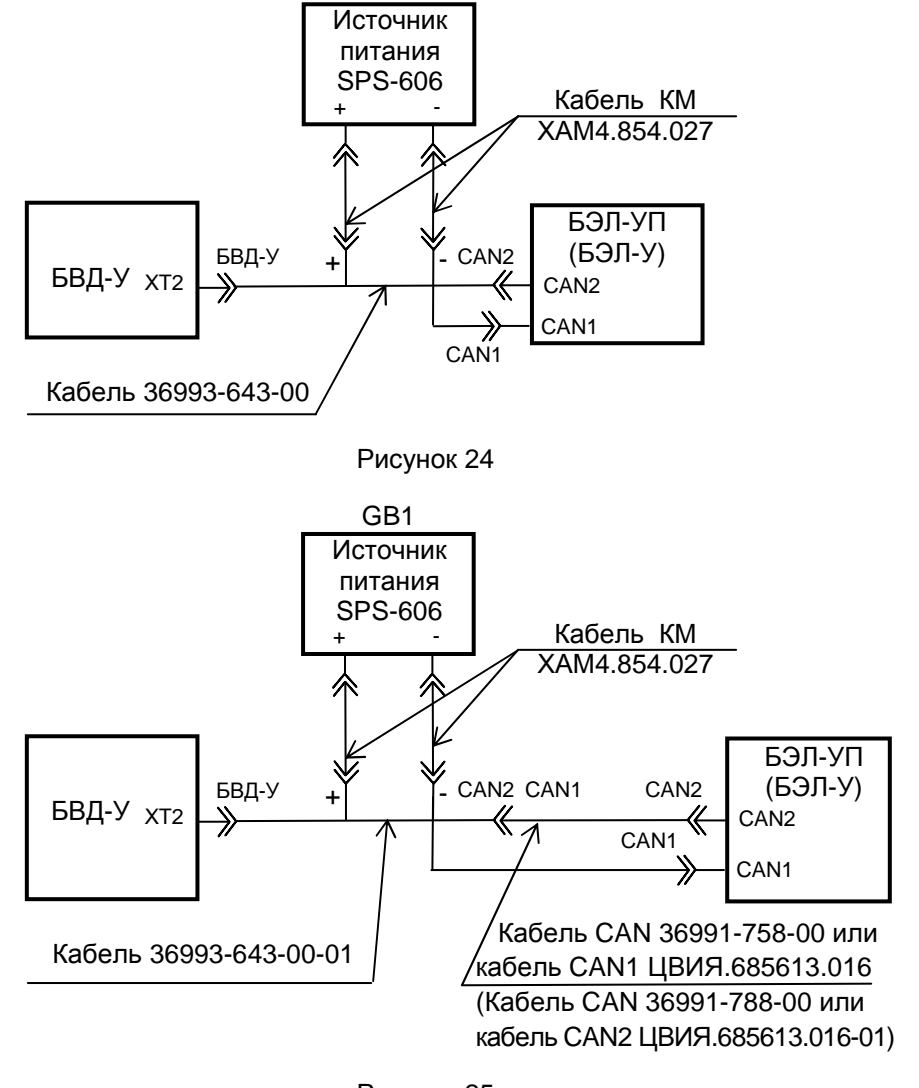

Рисунок 25

Установить значение "ОБРЫВ" - "ОБРЫВ ВСЕХ +";

Проконтролировать с использованием осциллографа уровни постоянного напряжения (48 ± 2) В на контактах "2" ("ДПС1.1"), "4" ("ДПС1.2"), "14" ("ДПС2.1"), "16" ("ДПС2.2") соединителя "БКР1-3" относительно контакта "6" соединителя "САN2".

Установить значение "ОБРЫВ" – "ОБРЫВ ВСЕХ -";

3.3.3.3 Изменяя значение "СКОРОСТЬ" на изделии, измерить частотомером частоту сигнала "ДПС1" на контактах "2" ("ДПС1.1"), "4" ("ДПС1.2") соединителя "БКР1-3" относительно контакта "6" соединителя "САN2" в соответствии с таблицей 7.

Таблица 7

| Значение скорости, км/ч | Частота сигнала "ДПС", Гц |
|-------------------------|---------------------------|
| 32                      | 100 ± 10                  |
| 64                      | 200 ± 10                  |
| 96                      | 300 ± 10                  |
| 128                     | 400 ± 10                  |
| 160                     | 500 ± 10                  |
| 250                     | 785 ± 10                  |
| 300                     | 937± 10                   |

3.3.4 Проверка записи ЭК в БЭЛ-УП (БЭЛ-У)

3.3.4.1 Провести запись ЭК в БВД-У по пункту 2.2.2.4.

3.3.4.2 Собрать рабочее место для проверки БВД-У 36991-600-00 или БВД-У-02 36991-600-00-02 или БВД-У-03 36991-600-00-03 с кабелем 36993-643-00 в соответствии с рисунком 24 или БВД-У-01 36991-600-00-01 с кабелем 36993-643-00-01 в соответствии с рисунком 25.

Примечания

1 Номинальное напряжение питания блока БЭЛ-УП равно 24 В, номинальное напряжение питания блока БЭЛ-У равно 48 В.

2 При необходимости выбрать скорость приема/передачи САN-сообщений в режиме "работа с САN" - "выбор скорости" (см. 2.2.2.1).

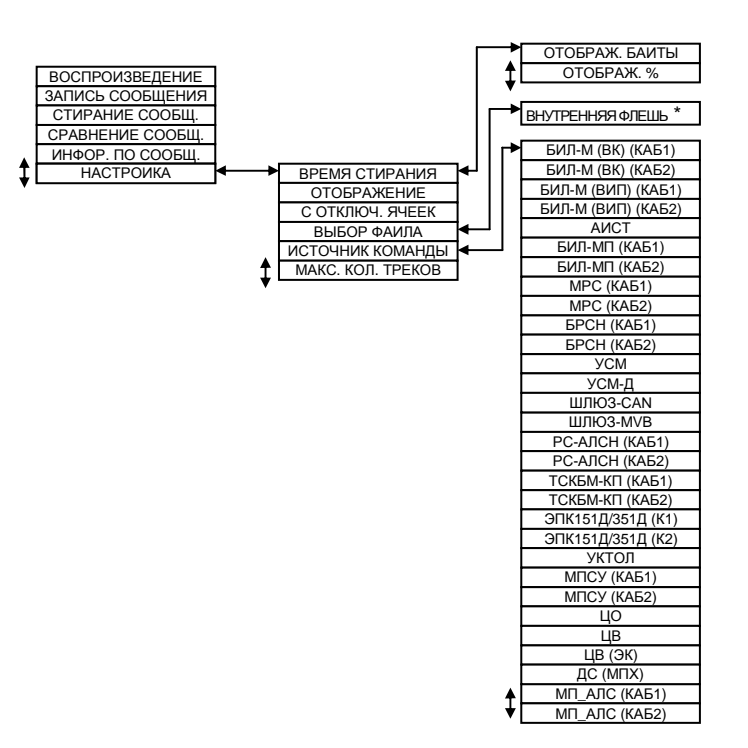

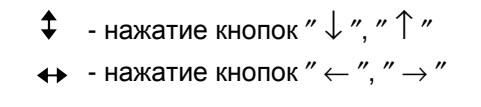

Рисунок За

<sup>\*</sup> Выбор карты осуществляется со встроенной SD карты с папки Messages.

ИМИТАЦИЯ ПАРАМ.

ВВОД ПАРАМЕТРОВ

ВЕРСИИ ПО БЛОКОВ

ТЕСТ БИЛ ПО ТУ

НАСТРОЙКА

ЦО-СБ

ЦB

ЦВ (ЭК)

ЛС (MПX)

МП-АПС1

MID-AIIC2

БИЛ-МВК1

БИЛ-МВК2

БИЛ\_ВИП1

БИЛ\_ВИП2

ANCT

*ФАК СКОРОСТЬ* 

ДОП. СКОРОСТЬ ЦЕЛ.СКОРОСТЬ УСКО

Шm, Mn

СВЕТОФОР: БЕЛЫЙ

CBETOΦOP: KPACH.H

СВЕТОФОР: ЖЕЛТ. Н

СВЕТОФОР: ЗЕЛЕНЫЙ

CBETOOOP: NOTALLIEH

CBETOΦOP: PE3EPB 1

СВЕТОФОР: РЕЗЕРВ 2 СВЕТОФОР: БЕЛЫЙ М

CBETOФOP: KPAC. EH CBETOФOP: K% EH

CBETOΦOP: K/K H

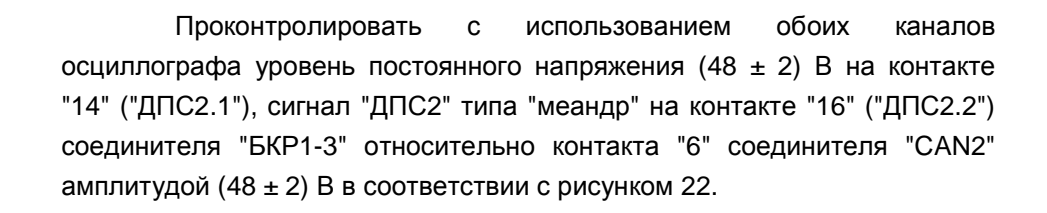

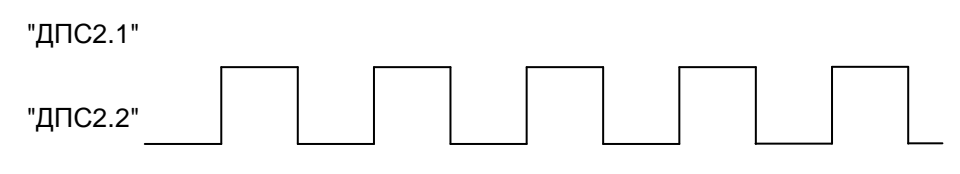

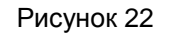

Установить значения:

- "ОБРЫВ" – "ОБРЫВ 2-П -";

- "ОБРЫВ" – "ОБРЫВ 2-Л +";

Проконтролировать с использованием обоих каналов осциллографа сигналы "ДПС1" типа "меандр" на контактах "2" ("ДПС1.1"), "4" ("ДПС1.2") соединителя "БКР1-3" относительно контакта "6" соединителя "САN2" амплитудой (48 ± 2) В в соответствии с рисунком 16.

Проконтролировать с использованием обоих каналов осциллографа сигнал "ДПС2" типа "меандр" на контакте "14" ("ДПС2.1"), уровень постоянного напряжения (48 ± 2) В на контакте "16" ("ДПС1.2") соединителя "БКР1-3" относительно контакта "6" соединителя "САN2" амплитудой (48 ± 2) В в соответствии с рисунком 23.

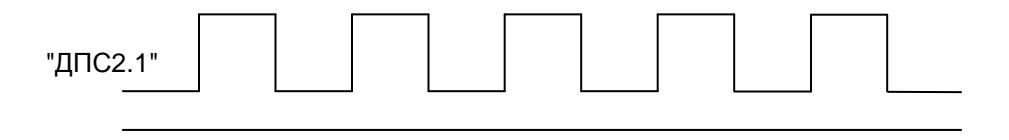

"ДПС2.2"

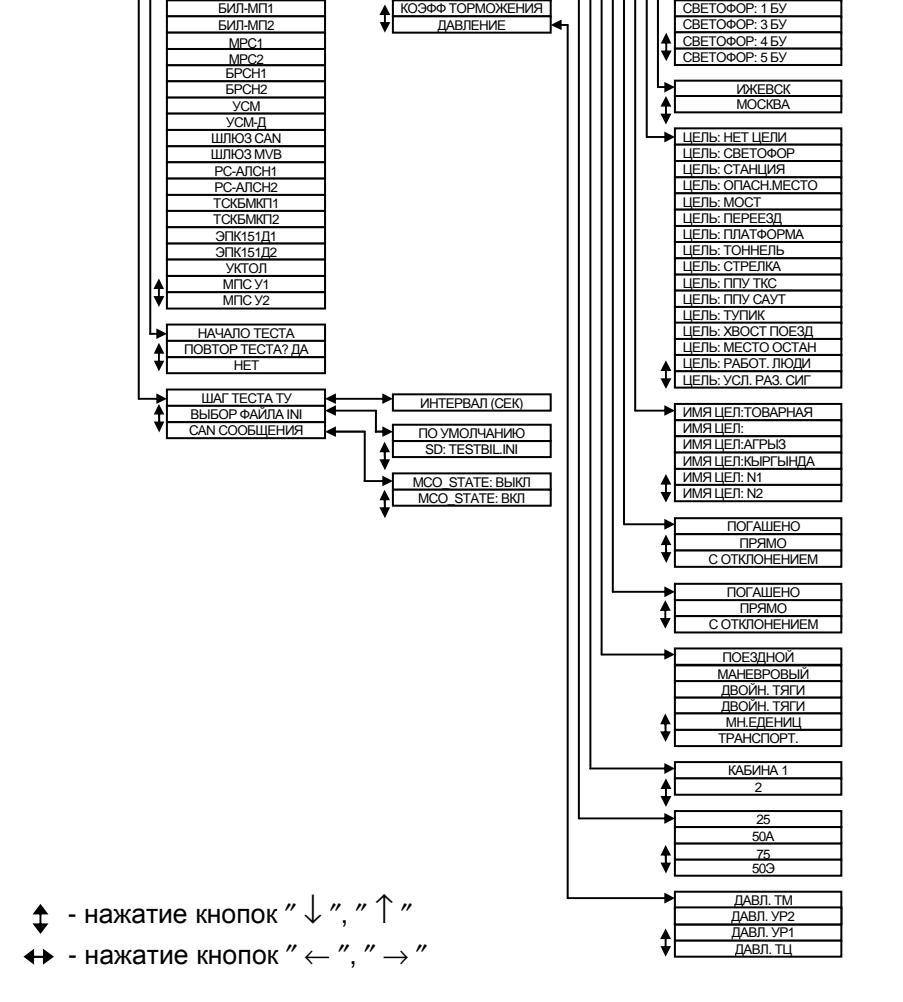

СКОРОСТЬ

**CBETOPΦOP** 

КООРДИНАТА

РАССТОЯНИЕ

НАЗВАНИЕ СТАНЦИИ

ВИЛ ЦЕЛИ

**ИMATIEUN** 

ОТКЛОНЕНИЕ

НАПРАВЛЕНИЕ

РЕЖИМ

АКТИВНАЯ КАБИНА

ЧАСТОТА АЛСН

![](_page_23_Figure_15.jpeg)

("ДПС2.1"), "16" ("ДПС2.2") соединителя "БКР1-3" относительно контакта "6" соединителя "CAN2" амплитудой (48 ± 2) В в соответствии с рисунком 17.

Установить значения:

- "ОБРЫВ" "ОБРЫВ 1-П -".
- "ОБРЫВ" "ОБРЫВ 1-Л +".

Проконтролировать с использованием обоих каналов осциллографа сигнал "ДПС1" типа "меандр" на контакте "2" ("ДПС1.1"), уровень постоянного напряжения (48 ± 2) В на контакте "4" ("ДПС1.2") соединителя "БКР1-3" относительно контакта "6" соединителя "САN2" амплитудой (48 ± 2) В в соответствии с рисунком 21.

![](_page_24_Figure_9.jpeg)

"ДПС1.2"

## Рисунок 21

Проконтролировать с использованием обоих каналов осциллографа сигналы "ДПС2" типа "меандр" на контактах "14" ("ДПС2.1"), "16" ("ДПС2.2") соединителя "БКР1-3" относительно контакта "6" соединителя "САN2" амплитудой (48 ± 2) В в соответствии с рисунком 17.

Установить значения:

- "ОБРЫВ" – "ОБРЫВ 1-Л -";

Проконтролировать с использованием обоих каналов осциллографа сигналы "ДПС1" типа "меандр" на контактах "2" ("ДПС1.1"), "4" ("ДПС1.2") соединителя "БКР1-3" относительно контакта "6" соединителя "САN2" амплитудой (48 ± 2) В в соответствии с рисунком 16.

2.2.2 Основные режимы работы БВД-У

2.2.2.1 БВД-У должен работать в следующих режимах:

- "РЕЖИМ БПИ  $\rightarrow$ ";
- "ИМИТАЦИЯ  $\rightarrow$ ";
- "РАБОТА С ЭК  $\rightarrow$ ";
- "ПРОГРАММА  $\rightarrow$ ";
- "РАБОТА С САN  $\rightarrow$ ";
- "PAEOTA SD CARD  $\rightarrow$ ";
- "ГОЛОСОВЫЕ СООБЩЕНИЯ→" (только БВД-У-03).

При работе в режимах БПИ, работа с ЭК, программа, работа с CAN, работа с SD CARD следует при необходимости предварительно выбрать скорость приема/передачи CAN-сообщений соответствующую скорости приема/передачи CAN-сообщений КЛУБ-У125, КЛУБ-У (КЛУБ-УП) или ССПС-КХ в режиме "работа с CAN"-"выбор скорости".

В режиме работы с КЛУБ-У125 скорость приема/передачи CAN-сообщений устанавливается по умолчанию 125 кбит/с, в режиме работы с КЛУБ-У, КЛУБ-УП - 25 кбит/с, в режиме работы с ССПС-КХ - 100 кбит/с.

2.2.2.2 Режим "ИМИТАЦИЯ" включает следующие подрежимы:

- "ИМИТАЦИЯ АЛСН";
- "ИМИТАЦИЯ АЛСЕН";
- "ИМИТАЦИЯ ДС";
- "ИМИТАЦИЯ ТС КБМ";
- "ИМИТАЦИЯ БСИ";
- "ИМИТАЦИЯ БВДМ1" (только БВД-У-03).

С помощью кнопок "↓", "↑" выбрать пункт основного меню "ИМИТАЦИЯ →" и нажать кнопку "ВВОД". На дисплее появится надпись "ИМИТАЦИЯ АЛСН". Кнопками "↓ ", "↑" выбрать необходимый подрежим имитации и нажать кнопку "ВВОД". Для выбора или ввода дополнительных параметров, необходимых для имитации требуемого сигнала, руководствоваться рисунком 3.

36991-600-00 PЭ

Для имитация движения назад, в подрежиме "ИМИТАЦИЯ ДС", необходимо ввести отрицательное числовое значение скорости при помощи кнопки "/-/" ("F").

Для имитации обрывов ДПС, в подрежиме "ОБРЫВ", необходимо выбрать с помощью кнопок "↓", "↑" необходимый канал. Включение/выключение имитации обрыва осуществляется нажатием кнопки "ВВОД". Признаком включения или выключения имитации обрыва является наличие знака "+" или "-" у названия канала.

Сигналы "Ключ ЭПК" (кнопка "ЭПК"), переключения кабины (кнопка "КАБ2"), "0 контроллера" (кнопка "0-КТР"), АЛСН в подрежиме "ИМИТАЦИЯ АЛСН", АЛС-ЕН в подрежиме "ИМИТАЦИЯ АЛСЕН", ДПС в подрежиме "ИМИТАЦИЯ ДС" имитируются БВД-У в виде сигналов, поступающих от датчиков и систем управления локомотивом.

В подрежимах "ИМИТАЦИЯ ТС КБМ", "ИМИТАЦИЯ БСИ" для КЛУБ-У (КЛУБ-УП) сигналы кодируются и передаются через САN интерфейс без имитации в виде сигналов, поступающих от датчиков и систем управления локомотивом.

Имитация сигналов подрежима "ИМИТАЦИЯ ТС КБМ" для КЛУБ-У (КЛУБ-УП) доступна после имитации сигнала "БСИ ТСКБМ ВКЛ". Имитация сигналов "СРЫВ ЭПК ВКЛ" (ЭПК включен) и "СРЫВ ЭПК ВЫКЛ" (ЭПК выключен) доступна после имитации сигнала "САУТ ВКЛ".

2.2.2.3 В режиме "РАБОТА С ЭК →", "НАСТРОЙКА" можно выбрать формат записи ЭК в БЭЛ из списка: "АВТООПРЕДЕЛЕНИЕ ФОРМАТА", "НОВЫЙ ФОРМАТ", "СТАРЫЙ ФОРМАТ". По умолчанию используется режим "АВТООПРЕДЕЛЕНИЕ ФОРМАТА". В этом случае, перед записью ЭК в БЭЛ блок БВД-У определяет готовность записи ЭК в ускоренном формате. При поддержке блоком БЭЛ ускоренного формата записи БВД-У выполняет запись ЭК в БЭЛ в ускоренном формате. В противном случае БВД-У автоматически выполняет запись ЭК в обычном формате ("СТАРЫЙ ФОРМАТ").

В режиме "РАБОТА С ЭК", "НАСТРОЙКА", "ВРЕМЯ СТИРАНИЯ" устанавливается промежуток времени в секундах, необходимый для выполнения стирания ЭК в БЭЛ. По умолчанию время стирания равно 60 (120 для СОБ-400) секундам. Для изменения значения необходимо в этом режиме ввести с помощью клавиатуры нужное число и нажать кнопку "ВВОД". Числовое значение изменится на новое. ("ДПС2.1"), "16" ("ДПС2.2") соединителя "БКР1-3" относительно контакта "6" соединителя "CAN2" амплитудой (48 ± 2) В в соответствии с рисунком 17.

Установить значение "РАСПОЛОЖЕНИЕ" – "НАПР. 1-Л 2-Л".

Проконтролировать с использованием обоих каналов осциллографа сигналы "ДПС1" типа "меандр" на контактах "2" ("ДПС1.1"), "4" ("ДПС1.2") соединителя "БКР1-3" относительно контакта "6" соединителя "САN2" амплитудой (48 ± 2) В в соответствии с рисунком 19.

Проконтролировать с использованием обоих каналов осциллографа сигналы "ДПС2" типа "меандр" на контактах "14" ("ДПС2.1"), "16" ("ДПС2.2") соединителя "БКР1-3" относительно контакта "6" соединителя "САN2" амплитудой (48 ± 2) В в соответствии с рисунком 18.

Установить значения:

- "PACПОЛОЖЕНИЕ" "НАПР. 1-П 2-П";
- "ОБРЫВ" "ОБРЫВ 1-П +";
- "ОБРЫВ" "ОБРЫВ 1-Л -";
- "ОБРЫВ" "ОБРЫВ 2-П -";
- "ОБРЫВ" "ОБРЫВ 2-Л -".

Проконтролировать с использованием обоих каналов осциллографа уровень постоянного напряжения (48 ± 2) В на контакте "2" ("ДПС1.1"), сигнал "ДПС1" типа "меандр" на контакте "4" ("ДПС1.2") соединителя "БКР1-3" относительно контакта "6" соединителя "CAN2" амплитудой (48 ± 2) В в соответствии с рисунком 20.

![](_page_25_Figure_22.jpeg)

Проконтролировать с использованием обоих каналов осциллографа сигналы "ДПС2" типа "меандр" на контактах "14" ("ДПС2.1"), "16" ("ДПС2.2") соединителя "БКР1-3" относительно контакта "6" соединителя "САN2" амплитудой (48 ± 2) В в соответствии с рисунком 18.

![](_page_26_Figure_4.jpeg)

Рисунок 18

Установить значение "РАСПОЛОЖЕНИЕ" – "НАПР. 1-Л 2-П".

Проконтролировать с использованием обоих каналов осциллографа сигналы "ДПС1" типа "меандр" на контактах "2" ("ДПС1.1"), "4" ("ДПС1.2") соединителя "БКР1-3" относительно контакта "6" соединителя "САN2" амплитудой (48 ± 2) В в соответствии с рисунком 19.

![](_page_26_Figure_8.jpeg)

Рисунок 19

Проконтролировать с использованием обоих каналов осциллографа сигналы "ДПС2" типа "меандр" на контактах "14"

В режиме "РАБОТА С ЭК →", "НАСТРОЙКА ", "ОТОБРАЖЕНИЕ" выбирается формат отображения текущего объема записанных данных ЭК в блок БЭЛ. Доступно для выбора отображение в байтах или в процентах. По умолчанию устанавливается отображение объема записанных данных ЭК в байтах. Для изменения формата отображения необходимо до записи ЭК выбрать нужный формат из предложенных, "ОТОБРАЖ. БАЙТЫ" или "ОТОБРАЖ. % " и нажать кнопку "ВВОД".

Режим " РАБОТА С ЭК →", " НАСТРОЙКА", "С ОТКЛЮЧЕНИЕМ ЯЧЕЕК" используется для выбора вариантов записи ЭК.

2.2.2.4 Загрузка ЭК в БВД-У проводится следующим образом:

- БВД-У должен быть подключен к последовательному порту компьютера кабелем АК152-2 (при подключении кабеля АК152-2 к БВД-У-02 или БВД-У-03 необходимо дополнительно использовать переходник ЦВИЯ.685611.058.60 из состава БВД-У-02 или БВД-У-03);

- для загрузки электронной карты во флэш-память необходимо выбрать режим БВД-У "СИСТ.:КЛУБ-У125", "РЕЖИМ БПИ→", На дисплее БВД-У появится надпись "\*\*\* РЕЖИМ БПИ \*\*".

На компьютере запустить программу "Центр управления БВД-У". На экране компьютера появится основное окно программы в соответствии с рисунком 4;

| Центру       | правлени       | я БВД       |                    | × |
|--------------|----------------|-------------|--------------------|---|
| <u>Ф</u> айл | <u>Р</u> абота | Диагностика | <u>И</u> нформация |   |
|              |                | Рис         | унок 4             |   |

Примечание — блок БВД-У при загрузке электронной карты формирует контрольную сумму принимаемых данных и передает ее в управляющую программу "Центр управления БВД-У", которая может проконтролировать достоверность принятых блоком данных.

- выбрать в меню программы пункт "Работа - Запись электронной карты в БВД" в соответствии с рисунком 5;

![](_page_27_Picture_4.jpeg)

![](_page_27_Figure_5.jpeg)

- откроется окно в соответствии с рисунком 6;

| ~  |                        | 1               |                        |        |                |          |
|----|------------------------|-----------------|------------------------|--------|----------------|----------|
|    | Загрузить фаил         |                 |                        |        |                | Č.       |
|    | <u>С</u> охранить файл |                 |                        |        |                |          |
| 0  | Читать                 | 1               |                        |        |                |          |
|    | Залисать               |                 |                        |        |                |          |
| 23 | Прервать               |                 |                        |        |                |          |
| 0  | Включить связь         | 1               |                        |        |                |          |
|    |                        | Начальный адрес | <u>К</u> онечный адрес |        |                |          |
|    | Выход                  |                 | \$F0000                | 🔽 Пров | ерка Контрольн | ой Суммы |
|    |                        |                 |                        |        |                |          |

#### Рисунок 6

- выполнить пункт "Загрузить файл", затем выбрать файл электронной карты в формате gps (например, Danilov.gps). Окно программы примет вид в соответствии с рисунком 7;

|                |              | 00  | 00     | 00  | 00    | 00                           | B9 | E6 | B7 | N-ж -    |   |
|----------------|--------------|-----|--------|-----|-------|------------------------------|----|----|----|----------|---|
| Сохранить файл | 00000010:    | FA  | 76     | OF  | 00    | E8                           | 03 | 00 | 00 | ъvж иL   |   |
|                | 00000018:    | D3  | E6     | B1  | FA    | 9F                           | OF | 00 | DO | Уж±ъцЖ Р |   |
| Gar 107        | 00000020:    | 07  | 00     | 00  | EF    | E6                           | A9 | FA | C8 | • пж©ъИ  |   |
| У Цитать       | 00000028:    | OF  | 00     | B8  | OB    | 00                           | 00 | oc | E7 | ≣ ĕ∂ ¥∋  |   |
| Записать       | 00000030:    | AE  | FA     | F1  | OF    | 00                           | AO | OF | 00 | Эъсж ж   |   |
| <u>Samon n</u> | 00000038:    | 00  | 28     | E7  | BB    | FA                           | 1A | 10 | 00 | (3≫b++   |   |
| 🚿 Прервать     | 00000040:    | 88  | 13     | 00  | 00    | 42                           | E7 | C7 | FA | €‼ ВзЗъ  |   |
|                | 00000048:    | 43  | 10     | 00  | 70    | 17                           | 00 | 00 | 60 | c+ p+ .  |   |
|                | 00000050:    | E7  | CF     | FA  | 6C    | 10                           | 00 | 58 | 1B | зПъ1+ Х← |   |
| Включить связы | 00000058:    | 00  | 00     | 7E  | E7    | CE                           | FA | 95 | 10 | ~зоъ•+   | + |
|                | Начальный ад | bec | Конеч  | ный | адрес |                              |    |    |    |          |   |
| Выход          | 0            | _   | \$6757 |     |       | 🔽 Проверка Контрольной Суммы |    |    |    |          |   |

Рисунок 7

"4" ("ДПС1.2") соединителя "БКР1-3" относительно контакта "6" соединителя "CAN2" амплитудой (48 ± 2) В в соответствии с рисунком 16.

![](_page_27_Figure_13.jpeg)

Рисунок 16

Проконтролировать с использованием обоих каналов осциллографа сигналы "ДПС2" типа "меандр" на контактах "14" ("ДПС2.1"), "16" ("ДПС2.2") соединителя "БКР1-3" относительно контакта "6" соединителя "САN2" амплитудой (48 ± 2) В в соответствии с рисунком 17.

![](_page_27_Figure_16.jpeg)

Рисунок 17

Установить значение "РАСПОЛОЖЕНИЕ" – "НАПР. 1-П 2-Л".

Проконтролировать с использованием обоих каналов осциллографа сигналы "ДПС1" типа "меандр" на контактах "2" ("ДПС1.1"), "4" ("ДПС1.2") соединителя "БКР1-3" относительно контакта "6" соединителя "САN2" амплитудой (48 ± 2) В в соответствии с рисунком 16.

3.3.3.2 Подключить к соединителю "БКР1-3" резисторы R1 – R4 с номинальным сопротивлением 2 кОм и номинальной мощностью 2 Вт согласно рисунку 15.

ХТ2 "БКР1-3"

|        |       | -  |
|--------|-------|----|
| Цепь   | Конт. | D1 |
| +48V   | 1     |    |
| -1DPS1 | 2     | D2 |
| +48V   | 3     |    |
| -1DPS2 | 4     | 50 |
| +48V   | 13    |    |
| -2DPS1 | 14    |    |
| +48V   | 15    |    |
| -2DPS2 | 16    |    |

Рисунок 15

Выбрать на изделии нажатием кнопок " ↓ ", " ↑ ", " → ", " ← " режим "ИМИТАЦИЯ ДС" в соответствии с рисунком 3. Нажать кнопку "ВВОД" на изделии, на дисплее изделия засветится надпись "СКОРОСТЬ 0".

Установить следующие значения:

- "СКОРОСТЬ" – "32";

- "ДИАМЕТР" - "1180";

- "N ЗУБЬЕВ" – "42";

- "РАСПОЛОЖЕНИЕ" – "НАПР. 1-П 2-П".

Примечания

1 Выбор значения подтверждается нажатием кнопки "ВВОД".

2 По умолчанию установлены следующие значения:

- диаметр бандажа – 1180 (ДИАМЕТР 1180);

- количество зубьев – 42 (N ЗУБЬЕВ 42);

- расположение датчиков – справа (НАПР. 1-П 2-П).

Проконтролировать с использованием обоих каналов осциллографа сигналы "ДПС1" типа "меандр" на контактах "2" ("ДПС1.1"),

- включить последовательный порт, выбрав пункт "Включить связь";

- выбрать режим проверки контрольной суммы установкой галочки "Проверка контрольной суммы";

- выбрать пункт "Записать". Начинается запись электронной карты в БВД-У, о чем свидетельствует заполняемая полоска в строке состояния;

- после завершения записи электронная карта находится во флэш-памяти БВД-У и готова к записи в БЭЛ (ЦВ(СОБ-400));

- если при записи электронной карты в БВД-У на экране появляется сообщение в соответствии с рисунком 8, то необходимо убедиться, что:

1) БВД-У подключен к последовательному порту компьютера;

2) питание блока БВД-У включено и выбран "РЕЖИМ БПИ";

3) в программе "Центр управления БВД-У" выбран правильный последовательный порт и включена связь с ним.

| Управл    | ение БВД 🛛 🔀                             |  |  |  |
|-----------|------------------------------------------|--|--|--|
| ⚠         | Не получен ожидаемый ответ. Что делать ? |  |  |  |
|           | Повтор Отмена                            |  |  |  |
| Рисунок 8 |                                          |  |  |  |

- после завершения записи электронной карты во флэш-память БВД-У выключить последовательный порт, выбрав пункт "Выключить";

2.2.2.5 Стирание ЭК в БЭЛ производится следующим образом:

- нажатием кнопок "↓", "↑" в соответствии с рисунком 3 выбрать режим "РАБОТА С ЭК →", "СТИРАНИЕ ЭК" и нажать кнопку "ВВОД". На дисплее появится надпись "ОЧИСТКА КАРТЫ" и начнется отсчет времени выполнения операции в секундах;

- не позднее чем через период времени, заданный в пункте "РАБОТА С ЭК", "НАСТРОЙКА", "ВРЕМЯ СТИРАНИЯ" должно появиться одно из следующих сообщений:

1) "ЭК НЕ СТЕРТА !" – ошибка стирания в БЭЛ-УП (БЭЛ-У) для КЛУБ-У (КЛУБ-УП);

2) "ОШИБКА СТИРАНИЯ ЭК" – ошибка стирания в БЭЛ-У для КЛУБ-У125;

3) "НЕТ ОТВЕТА БЭЛ !" – не получен ответ от БЭЛ-УП (БЭЛ-У);

4) "ОК: КАРТА СТЕРТА" – операция выполнена успешно;

2.2.2.6 Запись ЭК в БЭЛ производится в составе КЛУБ-УП (КЛУБ-У) следующим образом:

- при использовании БВД-У 36991-600-00 или БВД-У-02 36991-600-00-02 или БВД-У-03 36991-6000-00-03 подключить его к КЛУБ-УП (КЛУБ-У) кабелем 36993-643-00 (вместо кабеля 36993-708-00-00 или 36993-708-00-01, или 36993-708-00-02, или 36993-708-00-51, или 36991-758-00, или 36991-788-00). При использовании БВД-У-01 36991-600-00-01 подключить его к КЛУБ-УП (КЛУБ-У) кабелем 36993-643-00-01 (совместно с кабелем 36993-708-00-00 или 36993-708-00-01, или 36993-708-00-02, или 36993-708-00-51, или 36991-758-00, или 36991-788-00). Соединитель "CAN1" кабеля 36993-643-00 (36993-643-00-01) подключить к соединителю "CAN1-1" БКР-У-1М 36991-260-00 или БКР-У-2М 36991-230-00 или БКР-УП-1 36993-250-00 или БКР-УП-2 36993-200-00 или БКР-УП-3 36993-270-00. Соединитель "CAN2" кабеля 36993-643-00 подключить к соединителю "CAN2" блока БЭЛ-УП или БЭЛ-У. Соединитель "CAN2" кабеля 36993-643-00-01 подключить к соединителю "CAN1" кабеля 36993-708-00-00 или 36993-708-00-01, или 36993-708-00-02, или 36993-708-00-51 (36991-758-00 или 36991-788-00);

- подать питание на КЛУБ-УП (КЛУБ-У) на дисплее БВД-У появится надпись "СИСТ.:КЛУБ-У125" ("СИСТ.:СОБ-400" для блока БВД-У-03 36991-600-00-03), выбрать режим работы с изделием, нажать кнопку "ВВОД" на БВД-У;

- нажатием кнопок " ↓ ", " ↑ " в соответствии с рисунком 3 выбрать режим "РАБОТА С ЭК →", "ЗАПИСЬ ЭК" и нажать кнопку "ВВОД";

- если предварительно в БВД-У не была записана ЭК из компьютера, на дисплее появится надпись "НЕТ КАРТЫ В БВД". В этом случае нажать кнопку "ВВОД" и выполнить загрузку ЭК в БВД-У (смотри 2.2.2.4), после чего повторить запись ЭК в БЭЛ-УП (БЭЛ-У);

- если в БВД-У загружена ЭК, он автоматически выполнит стирание ЭК в БЭЛ-УП (БЭЛ-У) (смотри 2.2.2.5), после чего на дисплее

|                | Контроль            |                        |                         |               |  |  |
|----------------|---------------------|------------------------|-------------------------|---------------|--|--|
| Действие       | Состояние           | Номера к<br>соединител | онтактов<br>ія "БКР1-3" | Величина      |  |  |
|                | индикаторов + U - U |                        | - U                     | напряжения, в |  |  |
| 1 Нажать       | "0-KTP"             | F                      | G                       | 0.5 . 0.5     |  |  |
| кнопку "0-КТР" | погашен             | Э                      | 0                       | $0,5 \pm 0,5$ |  |  |
| 2 Нажать       | "0-KTP"             | Б                      | 6                       | 49 . 2        |  |  |
| кнопку "0-КТР" | светит              | 5                      | 0                       | 40 ± 2        |  |  |
| 3 Нажать       | "ЭПК"               | 7                      | 6                       | 49 . 2        |  |  |
| кнопку "ЭПК"   | светит              | 1                      | 0                       | 40 ± 2        |  |  |
| 4 Нажать       | "ЭПК"               | 7                      | 6                       | $0,5 \pm 0,5$ |  |  |
| кнопку "ЭПК"   | погашен             | 1                      | 0                       |               |  |  |
| 5 Нажать       | "КАБ2"              | 0                      | 6                       | 49 . 2        |  |  |
| кнопку "КАБ2"  | светит              | 9                      | 0                       | 40 ± 2        |  |  |
| 6 Нажать       | "КАБ2"              | 0                      | 6                       |               |  |  |
| кнопку "КАБ2"  | погашен             | 9                      |                         | $0.5 \pm 0.5$ |  |  |
| 7 Нажать       | "ЭПК"               | 7                      | 6                       | 19 + 2        |  |  |
| кнопку "ЭПК"   | светит              | 1                      | 0                       | 40 ± 2        |  |  |
| 8 Нажать       | "ЭПК"               | 7                      | 6                       | $0.5 \pm 0.5$ |  |  |
| кнопку "КАБ2"  | погашен,            |                        | Ū                       | 0,0 ± 0,0     |  |  |
|                | "КАБ2"              | 9                      | 6                       | 48 + 2        |  |  |
|                | светит              | Ŭ                      | Ŭ                       | 10 ± 2        |  |  |
| 9 Нажать       | "КАБ2"              | Q                      | 6                       | 05+05         |  |  |
| кнопку "КАБ2"  | погашен             | 9                      | 0                       | 0,5 ± 0,5     |  |  |
| 10 Нажать      | "КАБ2"              |                        |                         | 48 + 2        |  |  |
| кнопку "КАБ2"  | светит              | 3                      | 0                       | 40 ± 2        |  |  |
| 11 Нажать      | "ЭПК"               | 8                      | 6                       | 48 + 2        |  |  |
| кнопку "ЭПК"   | светит              | 0                      | U                       | 40 ± 2        |  |  |
| 12 Нажать      | "ЭПК"               | Q                      | 6                       | 05+05         |  |  |
| кнопку "ЭПК"   | погашен             | 0                      | U                       | 0,3 ± 0,5     |  |  |

![](_page_30_Figure_2.jpeg)

![](_page_30_Figure_3.jpeg)

![](_page_30_Figure_4.jpeg)

![](_page_30_Figure_5.jpeg)

3.3.2 На источнике питания GB1 выставить напряжение питания (24 ± 1) В, включить источник питания, проверить по встроенному в источник питания амперметру ток потребления, который должен быть не более 0,5 А.

На источнике питания GB1 выставить напряжение питания (48 ± 1) В, проверить по встроенному в источник питания амперметру ток потребления, который должен быть не более 0,5 А.

3.3.3 Проверка функционирования БВД-У

3.3.3.1 Последовательно выполнить действия, указанные в графе "Действие" таблицы 6, одновременно контролируя состояние индикаторов, а также величину напряжения с помощью прибора P2 на контактах соединителя "БКР1-3", указанных в соответствующей графе таблицы 6.

появится надпись "КАРТА : xxxxx", где xxxxx – адрес записываемого байта в ЭК или значение в процентах от общего объема ЭК (смотри 2.2.2.3). По окончании записи, при появлении на дисплее сообщения "ЗАПИСЬ ЭК ЗАВЕРШ", нажать кнопку "ВВОД" для выхода в главное меню. Если сообщение "ЗАПИСЬ ЭК ЗАВЕРШ" на дисплее не появится, переход в главное меню произойдет автоматически через 5 секунд и на дисплее появится сообщение "ЗАПИСЬ ЭК", в этом случае кнопку "ВВОД" не нажимать.

2.2.2.7 Запись ЭК в БЭЛ с компьютера производится следующим образом:

- БВД-У должен быть подключен к последовательному порту компьютера кабелем АК152-2 (при подключении кабеля АК152-2 к БВД-У-02 или БВД-У-03 необходимо дополнительно использовать переходник ЦВИЯ.685611.058.60 из состава БВД-У-02 или БВД-У-03);

- соединители "CAN1", "CAN2" кабеля БЭЛ-УП 36993-643-00 (36993-643-00-01) должны быть подключены к соединителям "CAN1", "CAN2" блока БЭЛ-УП (БЭЛ-У);

- подать питание на БЭЛ-УП (БЭЛ-У) на дисплее БВД-У появится надпись "СИСТ.:КЛУБ-У125" ("СИСТ.:СОБ-400" для блока БВД-У-03), выбрать режим работы и перевести БВД-У в "РЕЖИМ БПИ";

- для записи ЭК в блок БЭЛ-УП (БЭЛ-У) необходимо перевести БВД-У в режим "БПИ". На компьютере запустить программу "Центр управления БВД-У". На экране компьютера появится основное окно программы в соответствии с рисунком 4;

- выбрать в меню программы пункт "Работа - Запись электронной карты в БЭЛ" в соответствии с рисунком 5;

- откроется окно в соответствии с рисунком 9;

| Выбрать файл | Начать запись    |
|--------------|------------------|
|              | Начать сравнение |
| Стереть      | Прервать запись  |

- выполнить пункт "Выбрать файл", затем выбрать файл электронной карты в формате gps (например Danilov.gps);

- выбрать последовательный порт, выбрав пункт "Настройки"- "Порт";

- выбрать пункт "Начать запись". Начинается запись электронной карты в БЭЛ-УП (БЭЛ-У), о чем свидетельствует заполняемая полоска в строке состояния;

 после завершения записи электронная карта находится в БЭЛ-УП (БЭЛ-У);

- если при записи электронной карты в БЭЛ-УП (БЭЛ-У) на экране появляется сообщение в соответствии с рисунком 10, то необходимо убедится, что:

1) БВД-У подключен к последовательному порту компьютера;

2) питание блока БВД-У включено и выбран "РЕЖИМ БПИ";

3) в программе "Центр управления БВД-У" выбран правильный последовательный порт и включена связь с ним.

| Тайм-а | ут ожидания ответа                              | D      |
|--------|-------------------------------------------------|--------|
| ?      | Не получен ответ на переданное сообщение. Что , | целать |
|        | Повтор Отмена                                   |        |

#### Рисунок 10

2.2.2.8 Запись рабочей программы в БВД-У производится следующим образом:

- БВД-У должен быть подключен к последовательному порту компьютера кабелем АК152-2 (при подключении кабеля АК152-2 к БВД-У-02 или БВД-У-03 необходимо дополнительно использовать переходник ЦВИЯ.685611.058.60 из состава БВД-У-02 или БВД-У-03);

- для записи программы во флэш-память необходимо перевести БВД-У в "РЕЖИМ БПИ →" и нажать кнопку "ВВОД". На компьютере запустить программу "Центр управления БВД-У". На экране компьютера появится основное окно программы в соответствии с рисунком 4;

- выбрать в меню программы пункт "Диагностика – Обновление программы БВД";

- откроется окно в соответствии с рисунком 11;

- выбрать пункт "Загрузить файл", затем выбрать файл программы согласно таблице 5 и выбранному диапазону адресов памяти программ;

- включить последовательный порт, выбрав пункт "Включить связь";

- выбрать пункт "Записать". Начнется запись программы в БВД-У, о чем свидетельствуют изменяющиеся цифры в строке состояния.

## 3 Техническое обслуживание

## 3.1 Общие указания

БЛОК БВД-У

3.1.1 Техническое обслуживание изделия должно выполняться с соблюдением "Правил техники безопасности и производственной санитарии в хозяйстве сигнализации и связи железнодорожного транспорта" ЦШ/2729 и "Инструкции по технике безопасности и производственной санитарии для электромехаников и электромонтеров сигнализации и связи железнодорожного транспорта".

3.1.2 Проверку работоспособности производить не реже одного раза в год. О результатах и времени проведения проверки сделать отметку в паспорте.

3.1.3 В случае обнаружения дефектов панели декоративной ее замену проводит изготовитель по заявке потребителей на условиях раздела 4.

## 3.2 Меры безопасности

3.2.1 Перед эксплуатацией и проверкой технического состояния контрольно-измерительные приборы должны быть заземлены.

3.2.2 Монтажные работы производить при отключенном питании БВД-У.

3.2.3 Все подключения к БВД-У производить при отключенном питании.

3.2.4 Все подключения БВД-У к БЭЛ-УП (БЭЛ-У), БЦВ-КХ производить при отключенном питании.

## 3.3 Проверка работоспособности изделия

3.3.1 Собрать рабочее место для проверки БВД-У 36991-600-00 или БВД-У-02 36991-600-00-02 или БВД-У-03 36991-600-00-03 с кабелем 36993-643-00 или БВД-У-01 36991-600-00-01 с кабелем 36993-643-00-01 в соответствии с рисунком 14. Прибор Р2 перевести в режим измерения постоянного напряжения.

2.4 Особенности работы начиная с 11 пакета программного обеспечения КЛУБ-У

2.4.1 Для работы с указанными пакетами ПО следует выбрать режим "СИСТ.:КЛУБ-У125".

2.4.2 При записи ЭК по умолчанию включается режим "С ОТКЛЮЧЕНИЕМ ЯЧЕЕК". Можно отменить режим отключения ячеек от САN-интерфейса выбрав режим "РАБОТА С САN →", "НАСТРОЙКА", "НЕ ОТКЛЮЧАТЬ" и нажать кнопку "ВВОД".

2.4.3 В случае невыполнения записи ЭК по п. 2.2.2.6 следует сверить установленное программное обеспечение КЛУБ-У с утвержденным.

2.4.4 При записи ЭК из ПЭВМ в БЭЛ-У в п. 2.2.2.7 в программе "Центр управления БВД-У" допускается выбирать пункт меню "Ускоренная запись ЭК в БЭЛ" вместо "Запись электронной карты в БЭЛ".

# 2.5 Особенности работы с блоком БВД-У-03

2.5.1 В БВД-У-03 реализована работа с системой СОБ-400.

Выбрать на изделии нажатием кнопок "↓", "↑", режим "СИСТ.:СОБ-400" в соответствии с рисунком 3 и нажать кнопку "ВВОД".

2.5.2 В режиме работы с СОБ-400 интерфейс САN работает в стандарте САN В 2.0 с расширенным идентификатором 29 бит.

2.5.3 В режиме работы с СОБ-400 реализованы дополнительные подрежимы: "ИМИТАЦИЯ  $\rightarrow$ ", "ИМИТАЦИЯ БВДМ1" и "ГОЛОСОВЫЕ СООБЩ.  $\rightarrow$ ".

Подрежим "ИМИТАЦИЯ →", "ИМИТАЦИЯ БВДМ1" позволяет имитировать параметры системы СОБ-400 на выходах БВД-У и в сообщениях САN шины, запрашивать версии ПО блоков, проводить тестирование блока БИЛ.

В подрежиме "ГОЛОСОВЫЕ СООБЩ. →" осуществляется:

- чтение и запись голосового файла в модуль МРС;

- воспроизведение фраз голосового файла модуля МРС.

2.5.4 Для загрузки ЭК во флэш-память модуля ЦВ и звукового файла во флэш-память модуля МРС, в режиме работы с СОБ-400, необходимо использовать программу "Центр управления БВД-У плюс", в которой необходимо выбрать режим работы "СОБ-400".

2.5.5 Загрузка ЭК производится последовательно в два канала модуля ЦВ: А и В.

| Память программ БВД<br>Файл Данные Настройки |                             |                      | X |
|----------------------------------------------|-----------------------------|----------------------|---|
| Запрузить файл                               |                             |                      |   |
| 📄 <u>С</u> охранить файл                     |                             |                      |   |
| 🐼 Цитать                                     |                             |                      |   |
| <u>Записать</u>                              |                             |                      |   |
| 💥 Прервать                                   |                             |                      |   |
| 🔁 Включить связь                             |                             |                      |   |
| D                                            | Диапазон адресов памяти про | прамм                |   |
| <u>ыход</u>                                  | • 0000-3FFF C 4             | 000-7FFF C 8000-BFFF |   |
|                                              |                             |                      |   |
| Порт не открыт Фа                            | йл не выбран                | Размер: 0 0          |   |

#### Рисунок 11

Если при записи на экране появляется сообщение в соответствии с рисунком 8, то необходимо убедится, что:

1) БВД-У подключен к последовательному порту компьютера;

2) питание блока БВД-У включено и выбран "РЕЖИМ БПИ";

3) в программе "Центр управления БВД-У" выбран правильный последовательный порт и включена связь с ним.

- выключить последовательный порт после завершения записи, выбрав пункт "Выключить связь".

Таблица 5

| Программа   | Диапазон адресов памяти<br>программ | Файл        |
|-------------|-------------------------------------|-------------|
| ΠΡΟΓΡΑΜΜΑ 1 | 0000-3FFF                           | TestBil.hex |
| ΠΡΟΓΡΑΜΜΑ 2 | 4000-7FFF                           | -           |
| ΠΡΟΓΡΑΜΜΑ 3 | 8000-BFFF                           | -           |

2.2.2.9 Выбор рабочей программы БВД-У производится следующим образом:

- нажатием кнопок "  $\downarrow$  ", "  $\uparrow$  ", "  $\rightarrow$  ", "  $\leftarrow$  " выбрать режим "ПРОГРАММА ...  $\rightarrow$  " и нажать кнопку "ВВОД";

- выбрать одну из программ, приведенных на рисунке 3, кроме "СТЕРЕТЬ" и нажать кнопку "ВВОД" для её загрузки в БВД-У;

40

36991-600-00 PЭ

- после завершения загрузки программы БВД-У переходит в основной режим загруженной программы.

Программа TestBil.hex предназначена для БИЛ-У (БИЛ-УП) со скоростью CAN-интерфейса 25 кбит/с.

2.2.2.10 В режиме "РЕЖИМ БПИ →" БВД-У может выполнять функцию блока преобразования интерфейсов CAN–RS232.

2.2.2.11 В режиме "РАБОТА С САN →" БВД-У может считывать из интерфейса САN или записывать в интерфейс СAN шесть сообщений одновременно.

На рисунке 12 представлен вид дисплея БВД-У в подрежиме "ЧТЕНИЕ ИЗ САN" для стандартного размера кадра САN.

На рисунке 13 представлен вид дисплея БВД-У в подрежиме "ЗАПИСЬ САN" для стандартного размера кадра САN.

![](_page_33_Figure_9.jpeg)

Рисунок 12 - Вид дисплея в режиме "ЧТЕНИЕ ИЗ САN"

![](_page_33_Figure_11.jpeg)

Рисунок 13 - Вид дисплея в режиме "ЗАПИСЬ В САN"

Примечание – Числовые значения, отображенные на рисунках 12, 13, произвольные.

Выход из режима просмотра SD карты на компьютере в основное меню БВД-У-02 (БВД-У-03) осуществляется путем последовательного нажатия кнопки "ВВОД" и " ← ".

Кнопками " ↓ ", " ↑ " с последующим нажатием кнопки "ВВОД" последовательно выбрать пункты: "РАБОТА С ЭК →", "НАСТРОЙКА", "ВЫБОР КАРТЫ". Используя кнопку " ↓ " можно просмотреть список электронных карт, доступных для выбора. При этом на экране БВД-У-02 (БВД-У-03) должны отображаться последовательно "ВНУТРЕННЯЯ ФЛЕШЬ" и имена электронных карт, хранящихся в папке GPS на SD карте блока БВД-У.

Примечание — Если имя электронной карты состоит из 9 символов и более, то отображение имени электронной карты на БВД-У соответствует следующему формату: XXXXX~\*.GPS, где XXXXX — первые шесть символов имени электронной карты, \* - порядковый номер для электронных карт, у которых первые шесть символов в имени совпадают.

Выбрать необходимую электронную карту из записанных на SD карту блока БВД-У-02 (БВД-У-03) можно путем нажатия кнопки "ВВОД" в момент отображения ее имени на экране БВД-У-02 (БВД-У-03).

Выход из режима: "РАБОТА С ЭК →", "НАСТРОЙКА", "ВЫБОР КАРТЫ" в пункт меню "РАБОТА С ЭК →" осуществляется путем последовательного нажатия кнопки " ← ".

Чтобы узнать информацию о выбранной электронной карте необходимо кнопками "↓", "↑" с последующим нажатием кнопки "ВВОД" последовательно выбрать пункты: "РАБОТА С ЭК →", "ИНФОРМ. ПО ЭК". При последовательном нажатии в этом режиме кнопки "ВВОД" происходит отображение имени электронной карты, версии, размере и дате создания.

# 2.3 Особенности работы с 5, 6, 7, 8 пакетами программного обеспечения КЛУБ-У (-УП)

2.3.1 Для работы с указанными пакетами ПО следует выбрать режим "СИСТ.:КЛУБ-У(УП) ".

2.3.2 При записи ЭК по умолчанию включается режим "НЕ ОТКЛЮЧАТЬ". Режим "С ОТКЛЮЧЕНИЕМ ЯЧЕЕК" не реализован в данных пакетах ПО.

Подключение блока БВД-У-02 или БВД-У-03 к компьютеру осуществляется с помощью кабеля 3021007-06 QUALTEK и переходника ЦВИЯ.685611.058.61 из состава БВД-У-02 или БВД-У-03.

На блоках БВД-У-02 и БВД-У-03 кнопками "↓", "↑" с последующим нажатием кнопки "ВВОД" необходимо последовательно выбрать пункты: "РАБОТА SD CARD —", "ОТКРЫТЬ SD НА ПК". В папке "Компьютер" на ПК появится новый съемный диск: "Съемный диск (Х:)" (Х – обозначение съемного диска) соответствующий SD карте блока БВД-У-02 (БВД-У-03).

В каталоге съемного диска находиться файл LOGFILE.txt и одна или нескольких папок вида ГГ\_ММ\_ЧЧ, где ГГ – год, ММ – месяц, ЧЧ – число, которые соответствуют текущим датам устройства БЭЛ-УП. В этих папках находятся файлы типа чч\_мм.cn2. Имена файлов содержат информацию о времени их создания.

С помощью программы ABViewerPlus (из ЦВИЯ.00181-06 12 01), в меню «Файл»/«Загрузить файл данных» можно открыть записанные файлы. Просмотр осуществляется с помощью использования клавиши " ↓ " или «Page Down» на клавиатуре компьютера. Если программа ABViewerPlus не выдает сообщения об ошибках, то это означает, что данные записаны корректно.

Для установки фильтра необходимо в пункте меню «Фильтр»/«Настроить»/«Настройка фильтра дескриптора» ввести номер дескриптора. Применить настроенный фильтр к данным каждого из записанных файлов можно нажатием сочетания клавиш «Ctrl+F» или нажатием кнопки «F» на инструментальной панели программы ABViewerPlus.

Чтобы проверить сохранение информации о событиях, происходивших во время записи CAN-сообщений, нужно в корневом каталоге SD карты открыть файл LOGFILE.txt. Файл содержит записи обо всех созданных, удалённых или переименованных в процессе записи CAN-сообщений папках и файлах типа \*.cn2.

Для записи в БВД-У-02 и БВД-У-03 нескольких электронных карт необходимо создать в головном каталоге съемного диска на компьютере папку GPS. Записать в эту папку файлы Danilov.gps, Izhevsk3.gps, Test\_1m\_ff.gps, Test\_7m\_ff.gps, 7050.gps, Ижевск2015\_193ПИ.gps из ЦВИЯ.00181-06 12 01. Блоки и модули КЛУБ-У (КЛУБ-УП) обмениваются информацией друг с другом через CAN-интерфейс. В подрежиме "ЧТЕНИЕ ИЗ CAN" можно считать информацию из CAN-интерфейса о состоянии модулей и значении сигналов, тем самым провести диагностику блоков и модулей КЛУБ-У (КЛУБ-УП).

В подрежиме "ЗАПИСЬ В САN" можно имитировать значения сигналов для определения неисправного узла или модуля КЛУБ-У (КЛУБ-УП), в том числе тех, которых нет в режиме "имитация" главного меню. При этом сигналы передаются в САN-интерфейс в кодированном виде без имитации в виде сигналов, поступающих от датчиков и систем управления локомотивом. Например, имитация нажатия рукоятки бдительности в подрежиме "ЗАПИСЬ В САN" воспримется и обработается КЛУБ-У (КЛУБ-У), хотя нажатия рукой рукоятки бдительности на самом деле не было.

Стоит иметь в виду, что наличие в САN-интерфейсе КЛУБ-У (КЛУБ-УП) сигналов, которые имитируются в подрежиме "ЗАПИСЬ В САN", может привести к конфликтной ситуации и сбою системы из-за их наложения друг на друга. В этом случае следует прекратить имитацию совпадающих сигналов либо отключить от кабеля САN узел или блок, посылающий в САN-интерфейс сигналы, имитируемые блоком БВД-У в подрежиме "ЗАПИСЬ В САN", и продолжить работу. Необходимо помнить, что электропитание блоков КЛУБ-У (КЛУБ-УП) поступает через кабели САN от соединителя "ЦКР" блока БКР-У. Поэтому, отключив от кабеля СAN узел или блок, необходимо обеспечить подачу электропитания на все остальные блоки, обязательно подключив их к кабелю САN либо к кабелю БЭЛ-УП.

В подрежимах "РАБОТА С САN →", "ЧТЕНИЕ ИЗ САN" и "РАБОТА С САN →", "ЗАПИСЬ В САN" кнопки "←", "→" осуществляют циклический переход по полям ввода параметров СAN-сообщения:

- "Дескриптор CAN-сообщения";

- "Номер информационного байта" (от одного до восьми);

- "Информационный байт" (доступен только в режиме "запись в CAN").

Текущий параметр, значение которого можно ввести или изменить, обозначен миганием. Нажатием кнопок "↓", "↑" происходит переход к следующему CAN-сообщению.

В поле "Дескриптор CAN-сообщения" можно ввести любое легальное сообщение в шестнадцатеричном виде. "Информационный байт" отображается и вводится в двоичном виде.

Одно CAN-сообщение содержит не более восьми информационных байт, каждый байт состоит из 8 бит (нумерация бит справа налево от 0 до 7).

Для чтения CAN-сообщения необходимо ввести дескриптор CAN-сообщения согласно рисунку 12. Далее, перейти нажатием кнопок "
—,", "
,"
,"
к разряду номера информационного байта и ввести номер. В поле "Информационный байт" будет отсутствовать или присутствовать числовое значение в двоичном виде, соответствующее введенному номеру информационного байта. Отсутствие числового значения в поле "Информационный байт" свидетельствует об отсутствии CAN-сообщения, с введенным дескриптором, в CAN-интерфейсе либо об отсутствии числового значения в соответствующем информационном байте. Для чтения другого информационного байта следует задать другой номер информационного байта.

Для записи CAN-сообщения необходимо ввести дескриптор CAN-сообщения согласно рисунку 13. Затем, нажатием кнопок "—", "—" перейти к заданию номера информационного байта и соответствующего ему числового значения в поле "Информационный байт". Для записи следующего информационного байта следует изменить номер информационного байта и задать соответствующее числовое значение информационного байта и задать соответствующее числовое значение информационного байта и задать соответствующее числовое значение информационному байту. Допускается записывать CAN-сообщения с количеством заполненных информационных байт менее восьми. После нажатия кнопки "ВВОД" данное CAN-сообщение будет выдано в CAN-интерфейс один раз.

Кнопкой "/-/"("F") устанавливается или сбрасывается "Признак циклической передачи". Если "Признак циклической передачи" установлен (символ " \* " мигает), то данное CAN-сообщение непрерывно выдается в CAN с периодом 500 мс.

Нажатием кнопки "ВК" происходит выход из режимов "ЧТЕНИЕ ИЗ CAN", "ЗАПИСЬ В CAN" в главное меню. После выхода из режима "ЗАПИСЬ В CAN" запись CAN-сообщений в CAN-интерфейс сохраняется.

В подрежиме "ВЫБОР СКОРОСТИ" можно установить необходимую скорость приема/передачи САN-сообщений из числа

фиксированных значений: 25; 50; 100; 125; 250; 500 кбит/с. Нажатием кнопок "↓", "↑" выбрать скорость и нажать кнопку "ВВОД".

2.2.2.12 В БВД-У-02 и БВД-У-03 реализована работы с SD картой.

Для отображения информации о размере SD карты необходимо с помощью кнопок " ↓ ", " ↑ " выбрать пункт "РАБОТА SD CARD →" и нажать "ВВОД". При выборе пункта "РАЗМЕР SD" и нажатии "ВВОД" на экране в левой части появится надпись "МЕГАБАИТ", в правой части цифрами отображается их количество. При выборе пункта "СВОБОДНО НА SD" и нажатии "ВВОД" на экране в левой части появится надпись "МЕГАБАИТ", в правой части цифрами отобразится количество Свободного места на SD карте в мегабайтах.

Для записи САN сообщений необходимо с помощью кнопок "↓", "↑" с последующим нажатием кнопки "ВВОД" последовательно выбрать пункты: "РАБОТА С САN →", "ЗАПИСЬ СООБЩЕНИИ", "ЗАПИСЬ:САN->SD". На экране БВД-У-02 (БВД-У-03) появиться надписи вида "/ГГ\_ММ\_ЧЧ/чч\_мм", что свидетельствует о создании на SD карте, установленной в БВД-У-02 (БВД-У-03), папки ГГ\_ММ\_ЧЧ (где ГГ - год, ММ – месяц, ЧЧ – число) и в ней файла чч\_мм.сn2 (где чч – часы, мм – минуты, соответствующие текущим данным о времени блока БЭЛ-УП). Происходит чередование свечения индикаторов P1-P4 БВД-У-02 (БВД-У-03), что свидетельствует о приеме и записи САN сообщений в файл на SD карту. Выход из режима записи САN сообщений осуществляется кнопкой " ← " на клавиатуре БВД-У-02 (БВД-У-03), после чего чередование свечения индикаторов P1-P4 прекращается.

Для записи САN сообщений в фоновом режиме необходимо с помощью кнопок "↓", "↑" с последующим нажатием кнопки "ВВОД" последовательно выбрать пункты: "ФОНОВАЯ ЗАПИСЬ", "ФОН. ЗАПИСЬ: ВКЛ". После этого кнопкой " ← " выйти из пунктов "ФОН. ЗАПИСЬ: ВКЛ" и "ФОНОВАЯ ЗАПИСЬ". Происходит чередование свечения индикаторов Р1-Р4 БВД-У-02 (БВД-У-03). Для выхода из режима фоновой записи кнопками "↓", "↑" БВД-У с последующим нажатием кнопки "ВВОД" последовательно выбрать пункты: "ФОНОВАЯ ЗАПИСЬ", "ФОН. ЗАПИСЬ: ВЫКЛ", после чего чередование свечения индикаторов Р1-Р4 прекращается.

2.2.2.13 В БВД-У-02 и БВД-У-03 реализована передача информации с компьютером через порт USB.